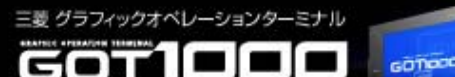

# GOT機能サンプル デバイスモニタ・テスト機能 説明書

# 三菱電機株式会社

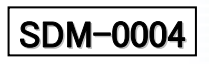

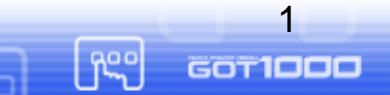

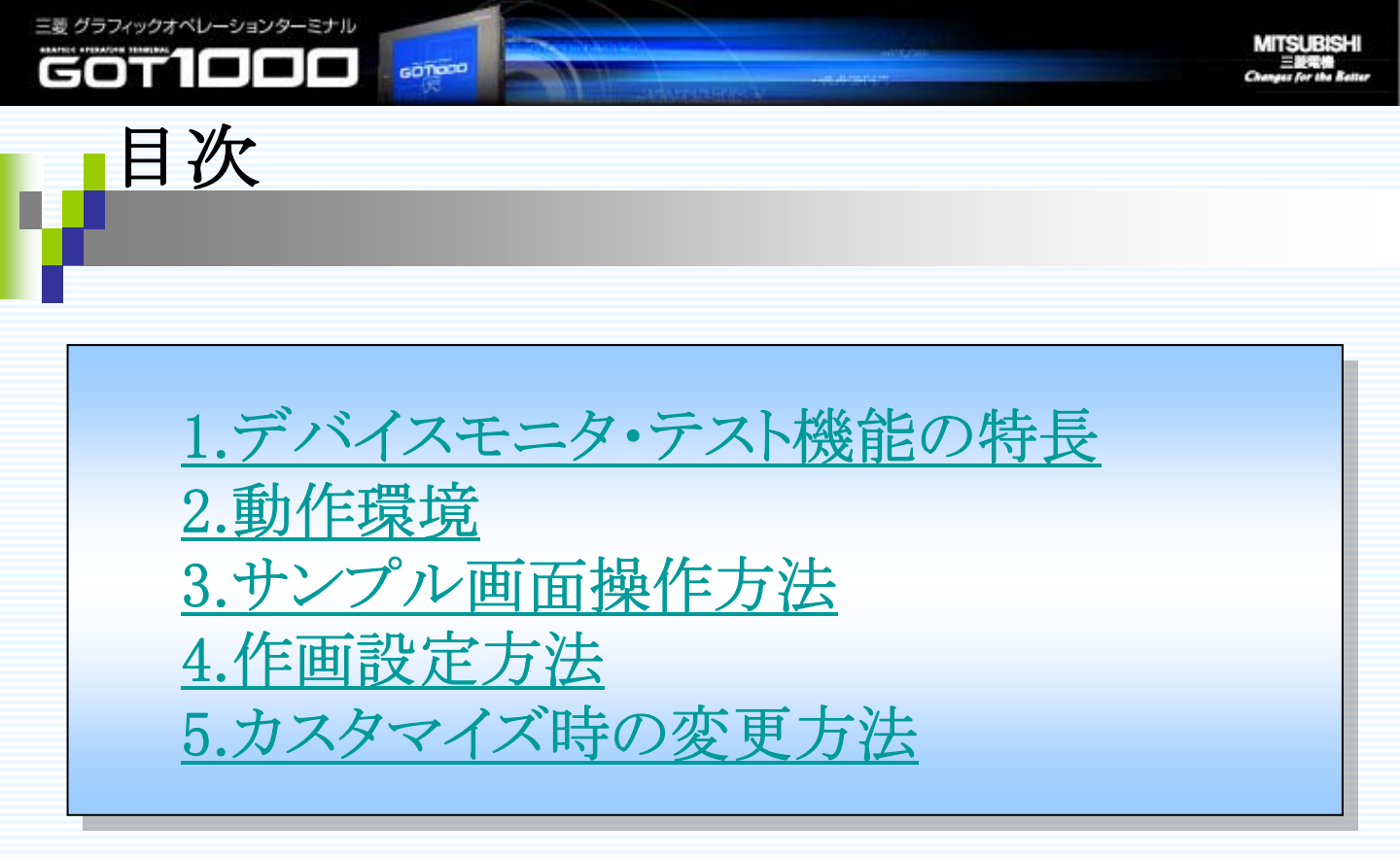

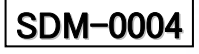

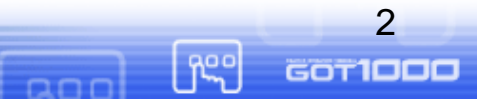

# 1. デバイスモニタ・テスト機能の特長

GOTIOCO

- ビットデバイス・ワードデバイスの値を、GOT上で視覚的にモニタで きます。
- ビットデバイス・ワードデバイスの値を、GOT上で容易に変更できます。

▶予め登録することにより、デバイスコメントを表示することができます。

- デバイス値の変更時、確認画面を表示することにより、誤操作を防止できます。
  - 多数のデバイスのモニタ及び変更を、1画面で行えるため、メモリの節約につながります。

※通常、「(ビット:約0.8MB/画面 or ワード:約0.7MB/画面) × 画面数」必要のところ、1画 面分のメモリで動作可能です。

| デバイスモニタ機能(ビット                                   |                           | デバイスモニ     | 夕機能(ワード             | ) SAMPLE      |             |
|-------------------------------------------------|---------------------------|------------|---------------------|---------------|-------------|
| モニタ対象デバイス説訳 各スイッチのデバイスへ<br>X0000~ X0100~ X0200~ |                           | モニタ対象デバイ   | スパート 各スイッチのデバー      | スヘジャンプします     | **2 **2     |
|                                                 |                           | D0019 D021 | D0419 D061          | D0819 D1000   | 次の20件を表示します |
| x0001 <b>X0001のコメント</b>                         | X0011 X0011のコメント          |            |                     |               |             |
| x0002 📕 X0002のコメント                              | X0012 X0012のコメント          | D0000 40   | D0000のコメント          | D0010 3       | D0010のコメント  |
| x0003 📕 X0003のコメント                              | X0013 M X0013のコメント        | D0001 0    | D0001のコメント          | D0011 10      | D0011のコメント  |
| x0004 MM X0004のコメント                             | X0014 M X0014のコメント        | D0002 456  | D0002のコメント          | D0012 520     | D0012のコメント  |
| x0005 Z0005のコメント                                |                           | 00003      | 00003077×25         | D0013 0       | D0013/0コメント |
|                                                 |                           |            |                     |               |             |
|                                                 |                           | 0004 32    | 14011221            | 00014 0       |             |
|                                                 | X0019 X00190 スペ           | D0005 0    | ACKE NO             | 00015 63      | 00015のコメント  |
| X000A 📕 🔊 ノコメント                                 | X001A WWW X001Aのコメント      | D0006 1    | <u>ь</u> 1X2F       | D0016 0       | D0016のコメント  |
| хооов 🔚 <b>хооо</b> влэххト                      | X001B 📕 X001Bのコメント        | D0007 523  | D000プのコメント          | D0017 0       | D0017のコメント  |
| x000C 📕 X000Cのコメント                              | X001C 📕 X001Cのコメント        | D0008 0    | D0006のコメント          | D0018 21      | D0016/Dコメント |
|                                                 | X001D X001Dのコメント          | 00000      |                     |               |             |
| X000E 20コメント                                    |                           |            |                     |               |             |
|                                                 |                           |            |                     |               |             |
|                                                 | 確認画面が表示され                 |            |                     | キーウィ          | ンドウで、       |
|                                                 |                           |            |                     | - <u> </u>    | 1=-         |
|                                                 | ることにより、誤探1作               |            |                     | 人刀した          | .10を        |
|                                                 | <u> たけい<sup>×</sup>ます</u> |            |                     | デバイフ          | に設立した       |
|                                                 | ENTECTAD .                |            | 7780                |               | に設定し        |
| - 15 47 EX 1004 . 04                            | ++                        |            | -32700              | INPUT X- 5270 | 1           |
| 771 X 1 ^ 7004 1 01                             | 自て・                       |            | I 9   AC            |               |             |
| ONしますか?                                         |                           |            |                     |               | 1           |
|                                                 |                           | 4 5        | 6   Del             |               |             |
|                                                 | A Date                    |            |                     |               | 1           |
| UK                                              | +9700                     | $1 \mid 2$ | 3   <del> </del> /- |               |             |
|                                                 |                           |            |                     |               |             |
|                                                 |                           | 0 1 .      | Enter               |               |             |
|                                                 |                           | v          |                     |               |             |

ບາ

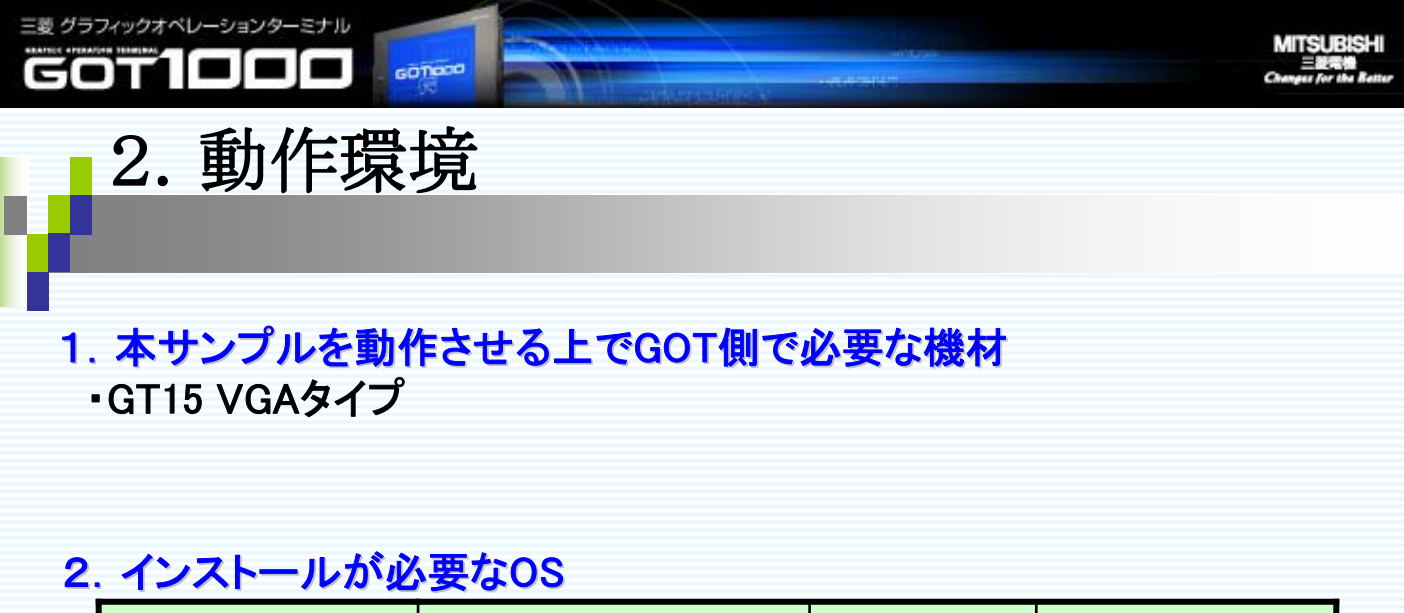

| 0 S | 項目 | 容 量(kbyte) | 備考 |
|-----|----|------------|----|
| なし  | _  | -          | _  |

# 3. GT Designer2のパージョン

本サンプルは、Version 2.87Rで動作確認しています。

# 4. 注意事項

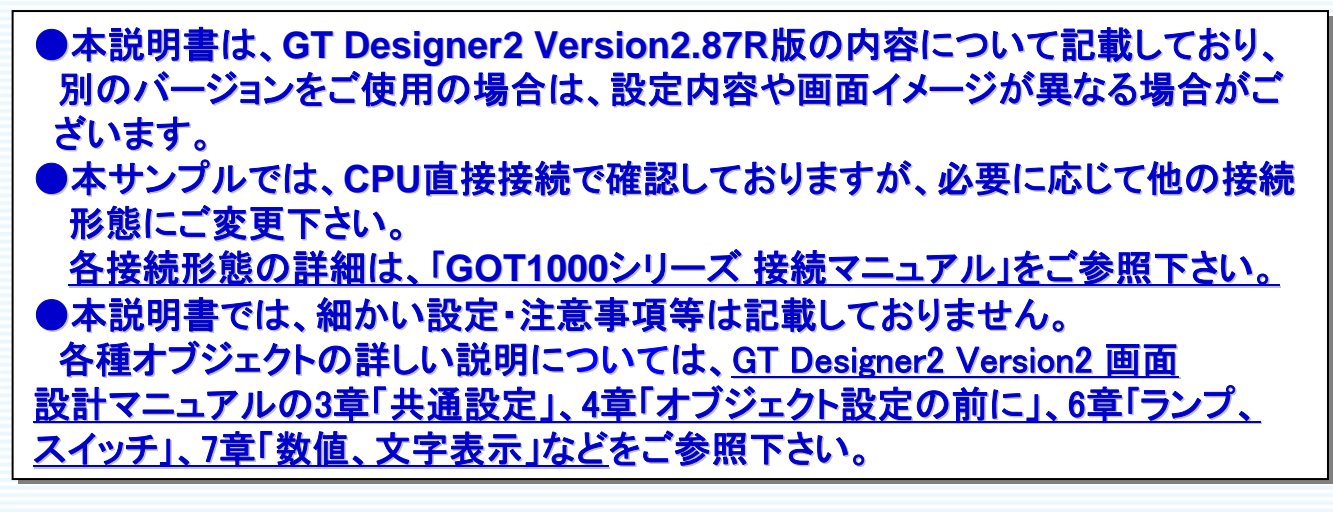

4

GOT1000

Reco

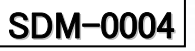

5

GOT1000

hee

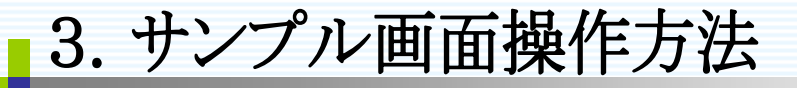

GOTIOCO

# 1. 事前準備

三菱 グラフィックオペレーションターミナル

当サンプル画面を使用する際、必要に応じてデバイスコメントを変更します。コメント変更方法を以下に記載します。

①メニューバー「共通設定→コメント→コメント」を選択し、変更するコメントグループを選択します。 もしくは、ワークスペースの「コメント」をクリックし、該当コメントグループをダブルクリックします。

当サンプルでは、以下のコメントグループを選択します。

・ビットデバイスの場合 ⇒ 「2.Xデバイスコメント(ビット)」
 ・ワードデバイスの場合 ⇒ 「3.Dデバイスコメント(ワード)」

②表示されたコメント一覧で、各デバイスコメントを入力します。 先頭デバイスが「コメントNo.=1」に対応しており、以降のデバイスは「コメントNo.=2,3,・・」と対応しています。

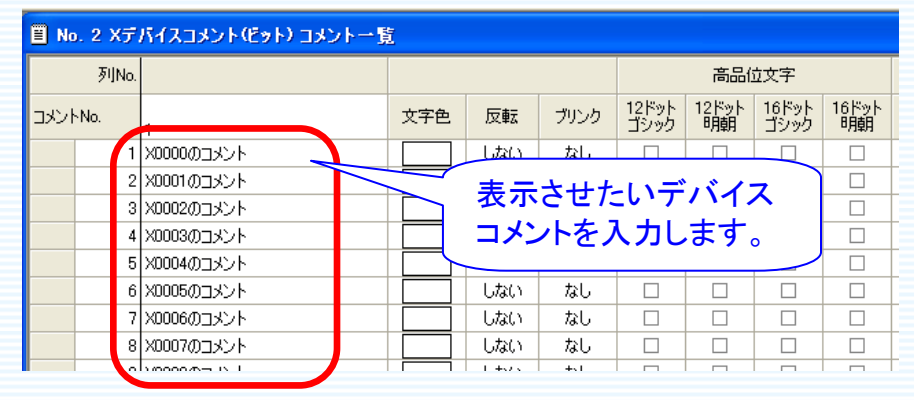

③コメントー覧画面を閉じる。

登録するコメントのデータ量が多い場合、以下の方法が便利です。

①Excel等でCSVファイルを作成し、インポートします。
 ※詳細については、GT Designer2 Version2 画面設計マニュアルの4.1.11「テキスト
 /CSVファイルに保存したコメントを編集する」

②GX Developerのコメントをコピーし、コメント一覧にペーストします。

SDM-0004

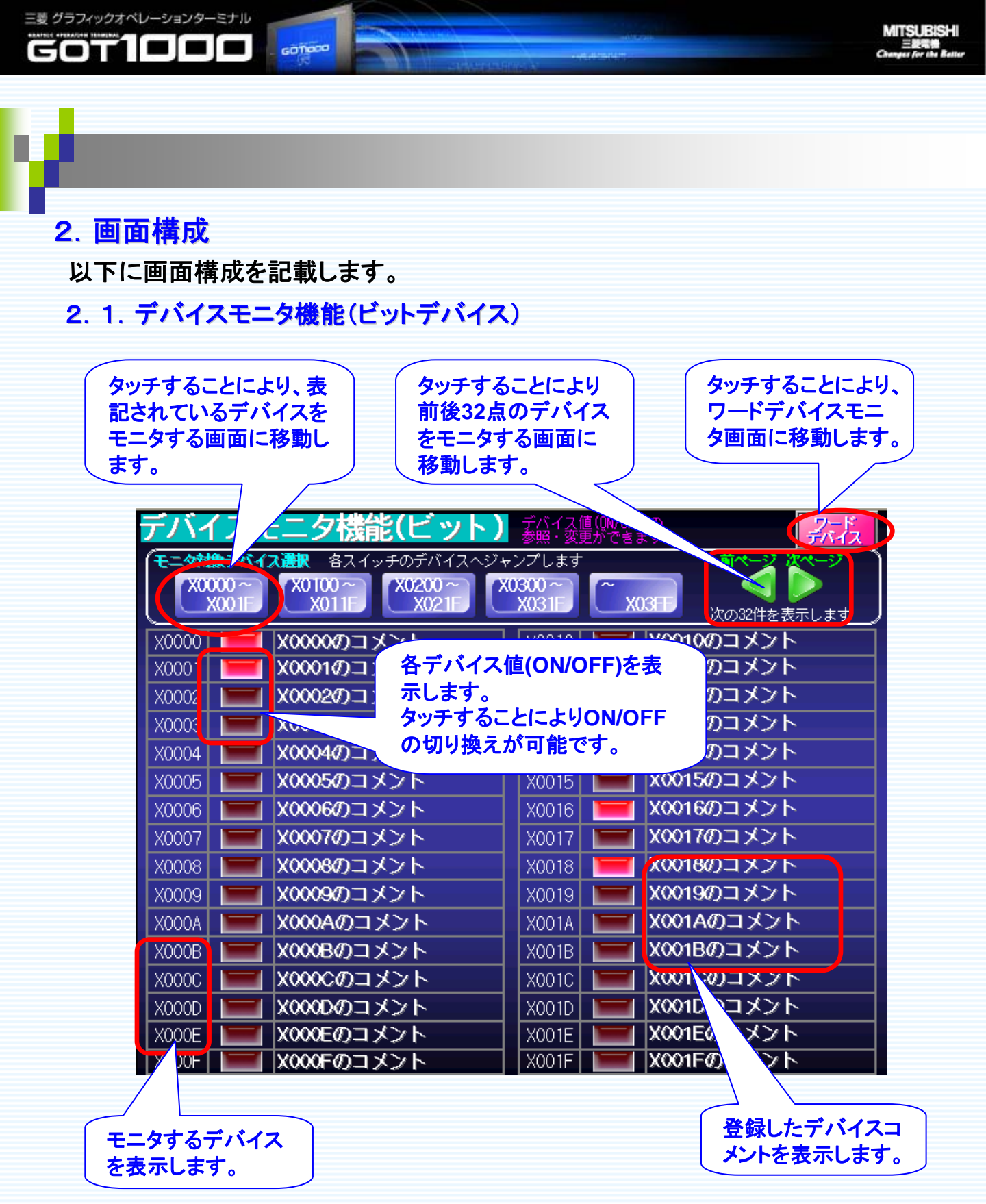

SDM-0004

6 GOT1000

ĥ

# 2.2. デバイスモニタ機能(ワードデバイス)

GOTIOCO

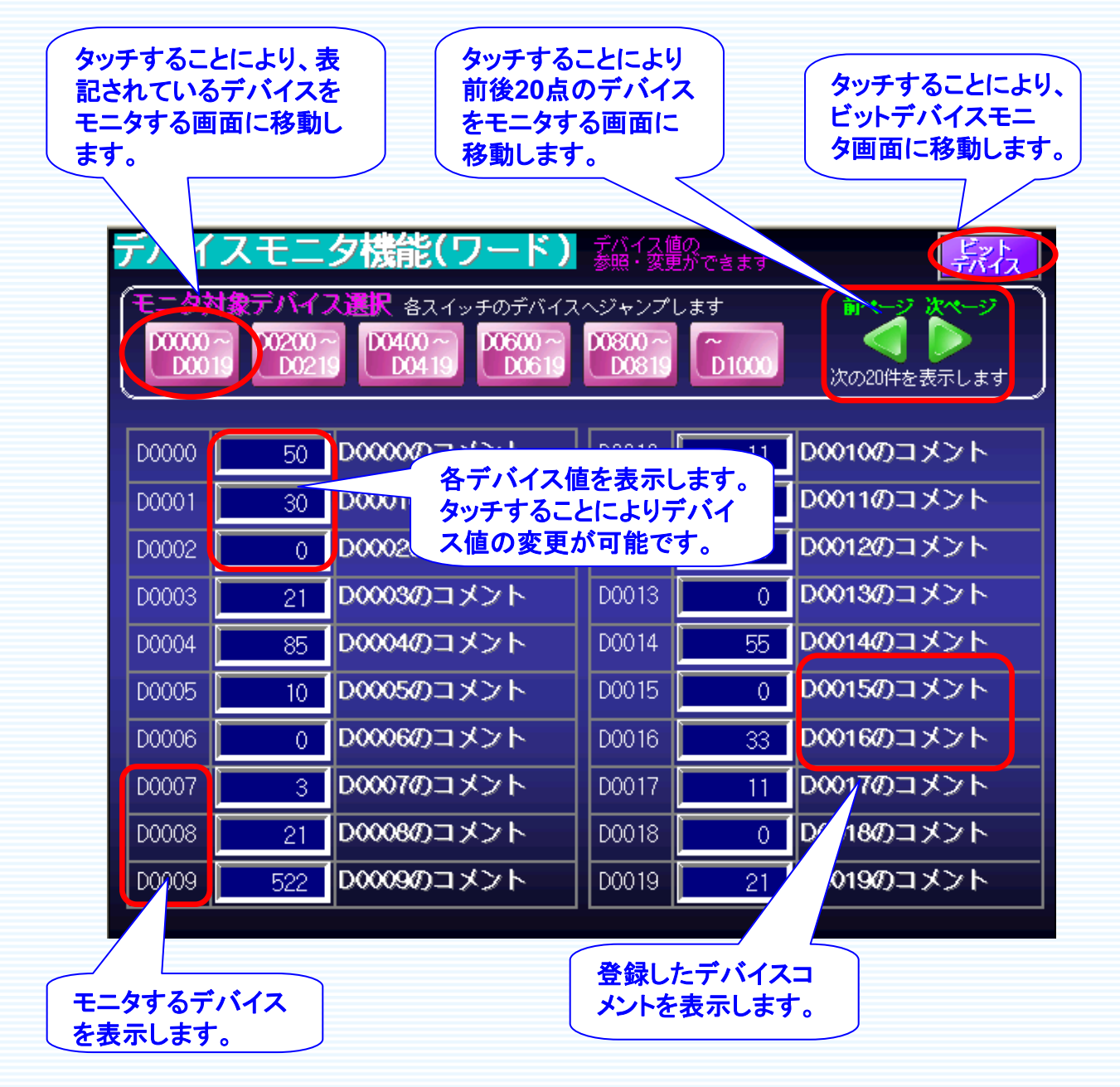

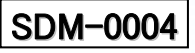

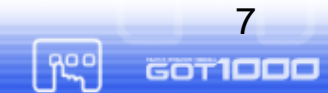

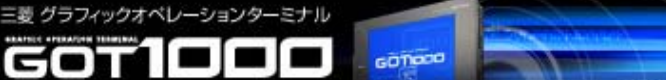

# 3. 操作方法

以下に操作方法を記載します。

3.1. デバイスモニタ機能(ビットデバイス)

①変更するデバイスのランプをタッチします。

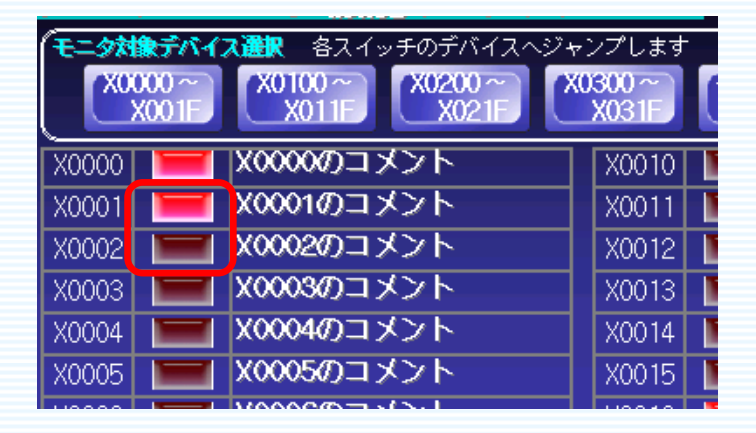

②下記の確認画面が表示されるので、変更内容を確認し、『OK』ボタンをタッチします。

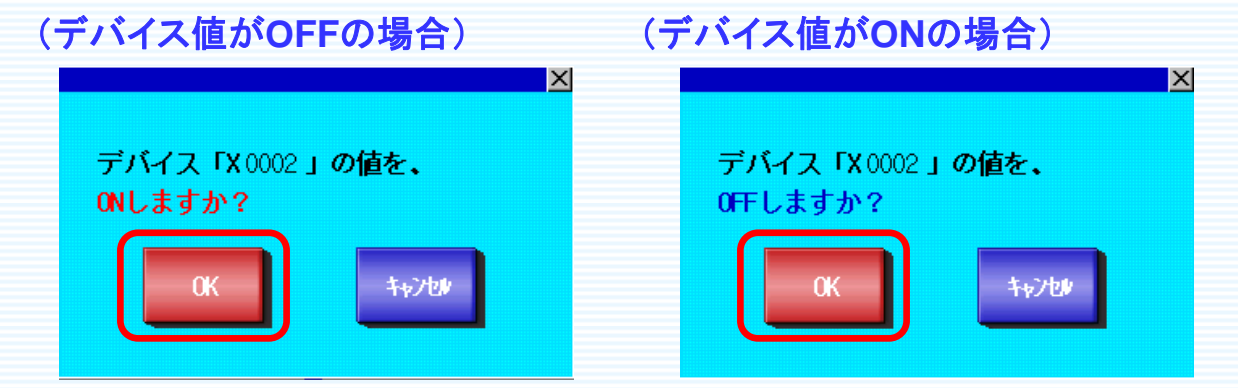

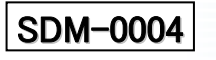

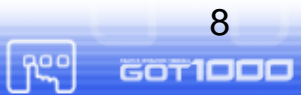

200

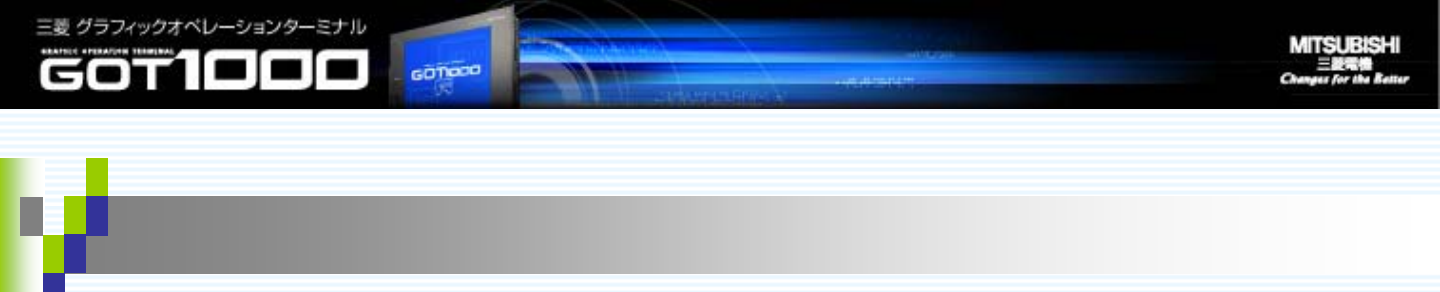

# 3.2. デバイスモニタ機能(ワードデバイス)

①変更するデバイス値表示部分をタッチします。

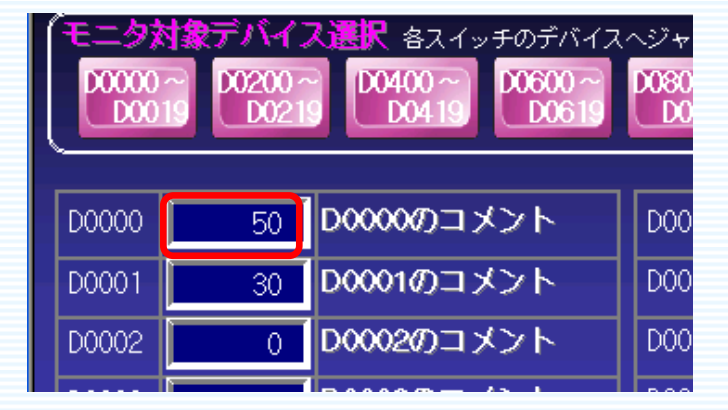

②下記のキーウィンドウが表示されるので、数値入力を行い、『Enter』ボタンをタッチします。

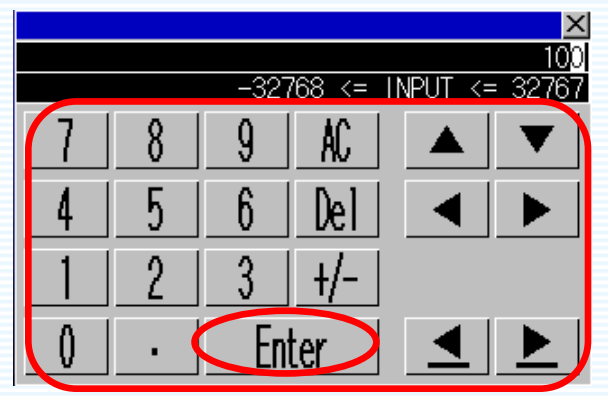

③下記確認画面が表示されるので、変更内容を確認し、『OK』ボタンをタッチします。

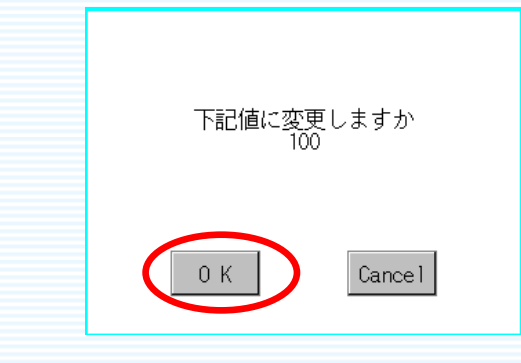

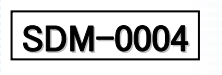

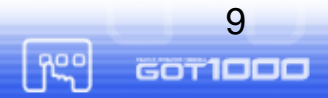

ann

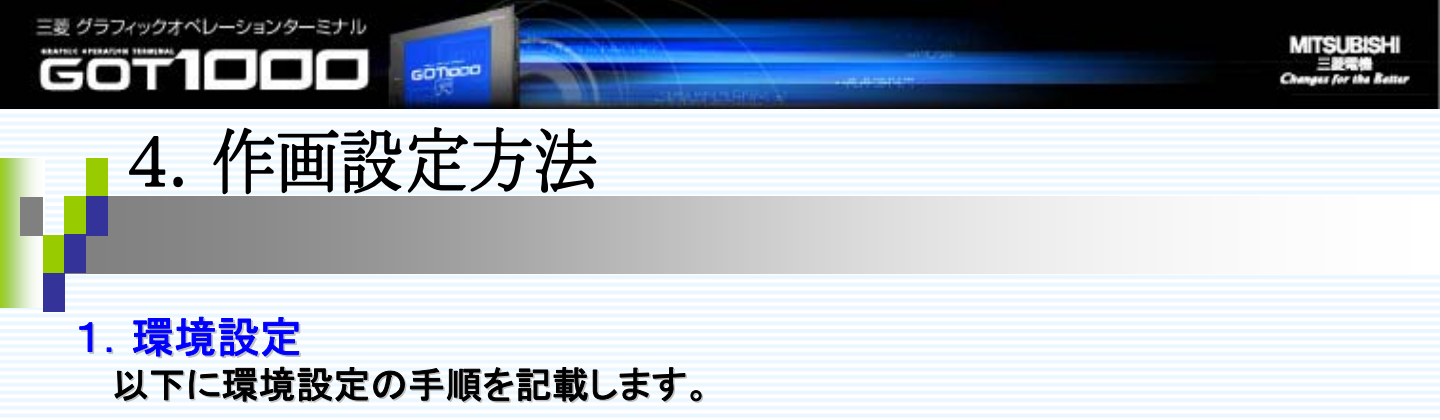

①メニューバー「共通設定→システム環境」を選択します。

SDM-0004

②表示された画面の左部分の「システム情報」をダブルクリックし、下記のように設定を行います。

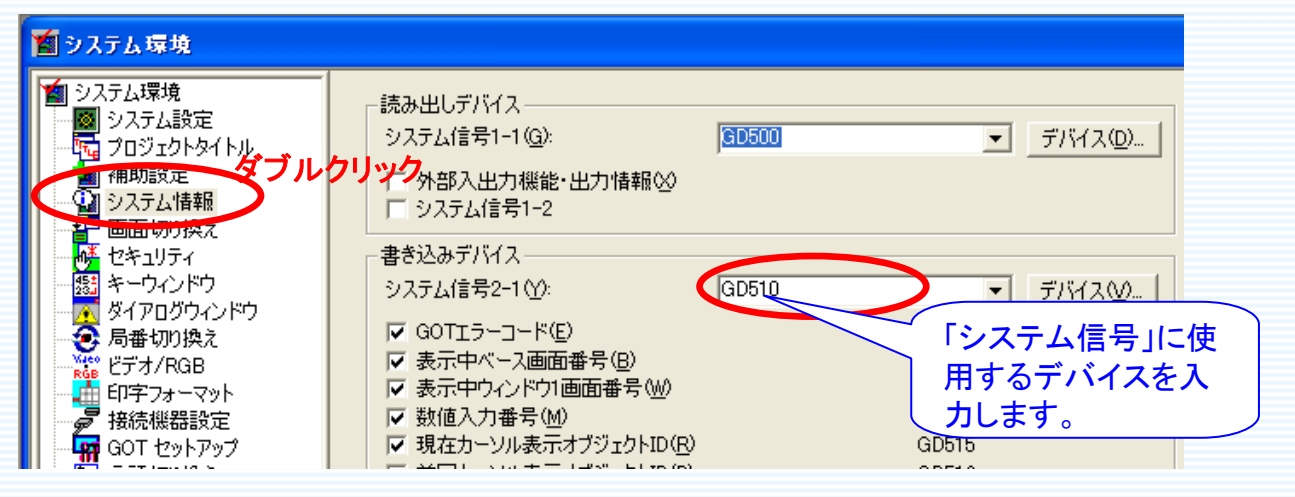

※「システム信号2-1」の詳細については、「GT Designer2 Version2 画面設計マニュアル」の3.6「システム情報を設定する」を参照して下さい。

## ③次に、画面の左部分の「画面切り換え」をダブルクリックし、下記のように設定を行います。

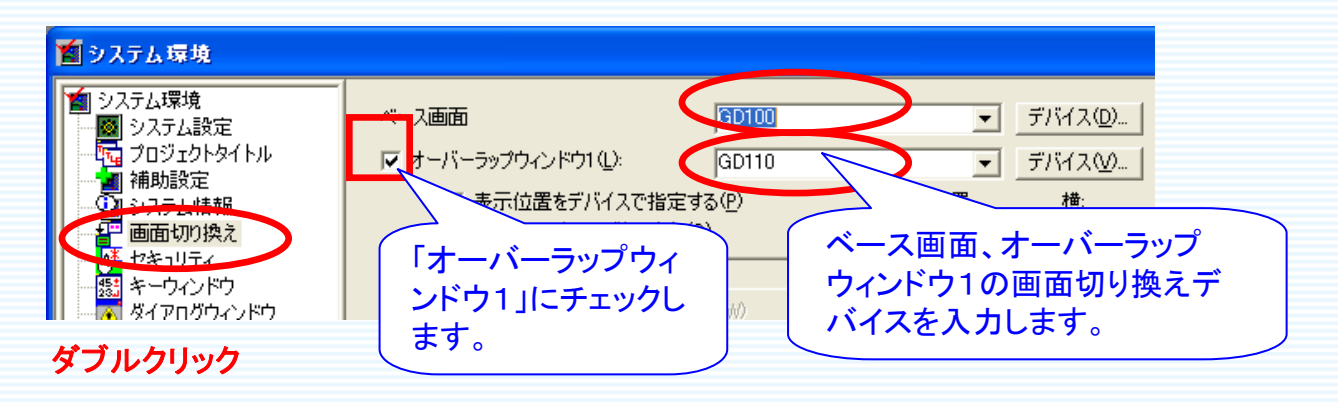

10

GOT**IDDD** 

ĥ

# 2. 使用デバイス一覧

GOTIOCO

三菱 グラフィックオペレーションターミナル

GOT1000

本サンプルで使用しているデバイス一覧は、下記の通りとなります。 必要に応じて、ご変更下さい。

| 使用しているデバイス     |           | 用途                       |
|----------------|-----------|--------------------------|
| ビットデバイス        | GD510.b11 | キーウィンドウ表示判別用             |
| ワードデバイス GD100  |           | 画面切換えデバイス(ベース画面)         |
| GD110<br>GD200 |           | 画面切換えデバイス(オーバーラップウィンドウ1) |
|                |           | ページ先頭デバイスNo.格納用(ビット)     |
|                | GD210     | タッチしたデバイスNo.格納用(ビット)     |
| GD220          |           | デバイス名コメント表示用             |
|                | GD300     | ページ先頭デバイスNo.格納用(ワード)     |

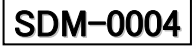

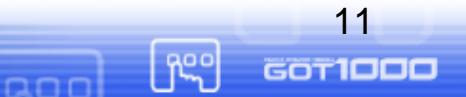

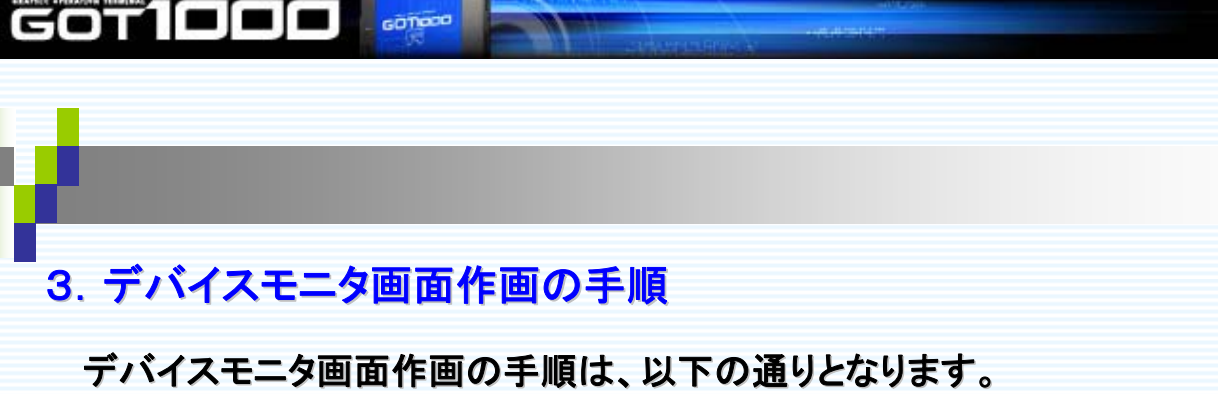

MITSUBISHI

12

GOTIDDD

f<sup>ee</sup>

000

詳しい設定方法を次ページより記載します。

三菱 グラフィックオペレーションターミナル

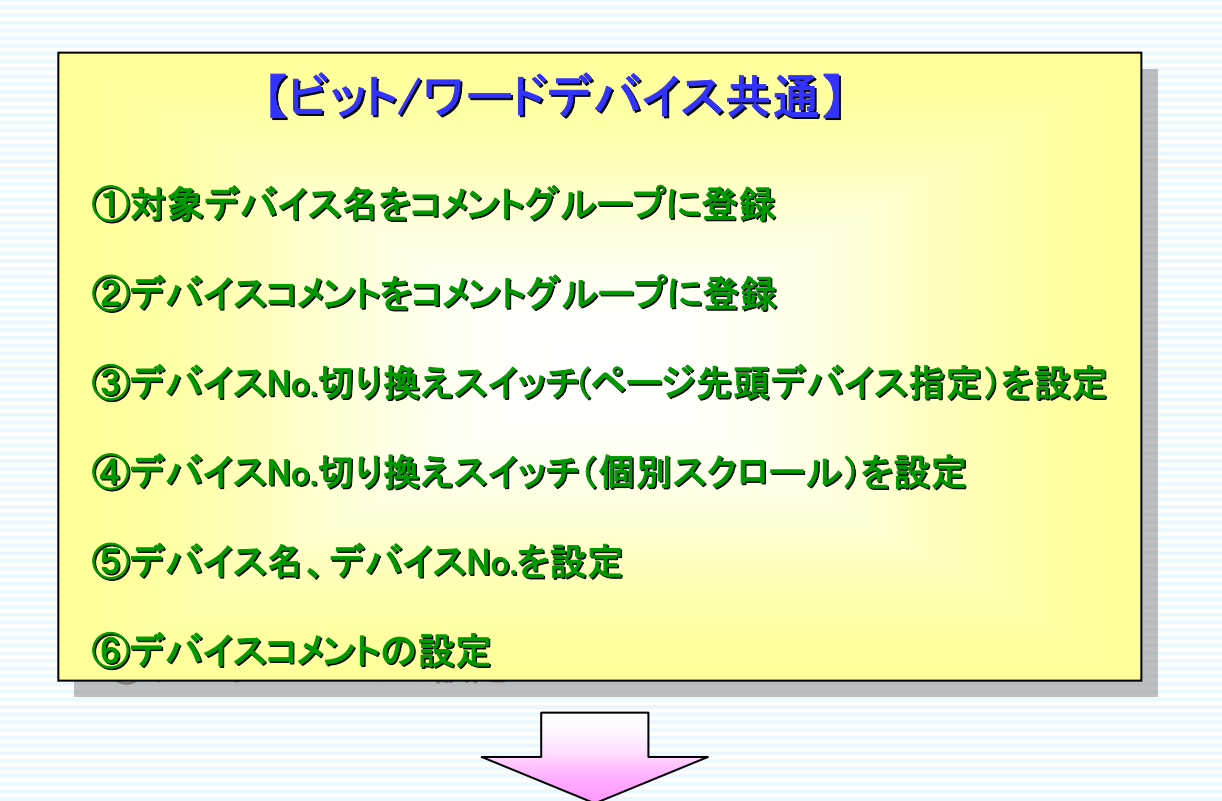

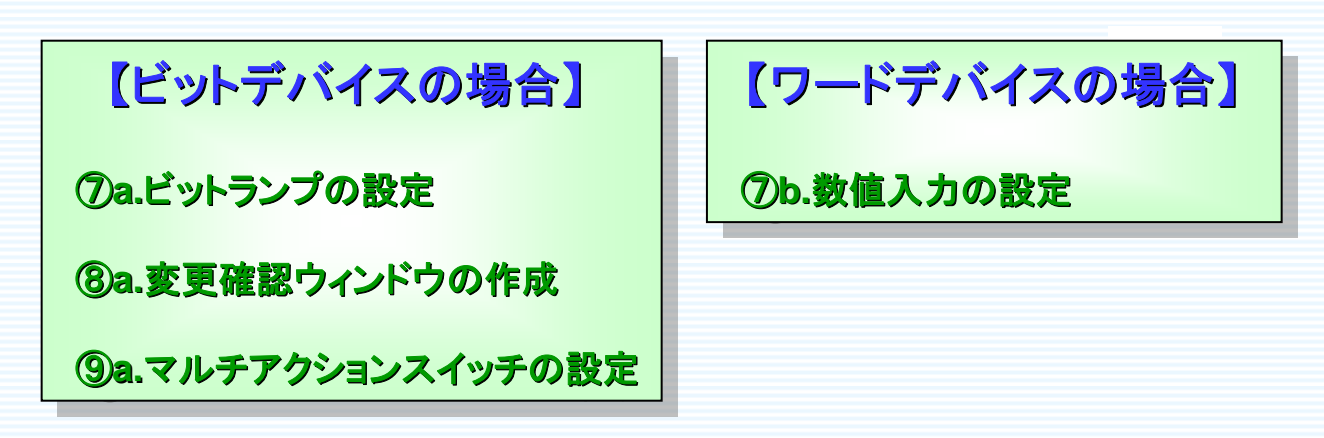

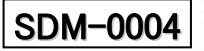

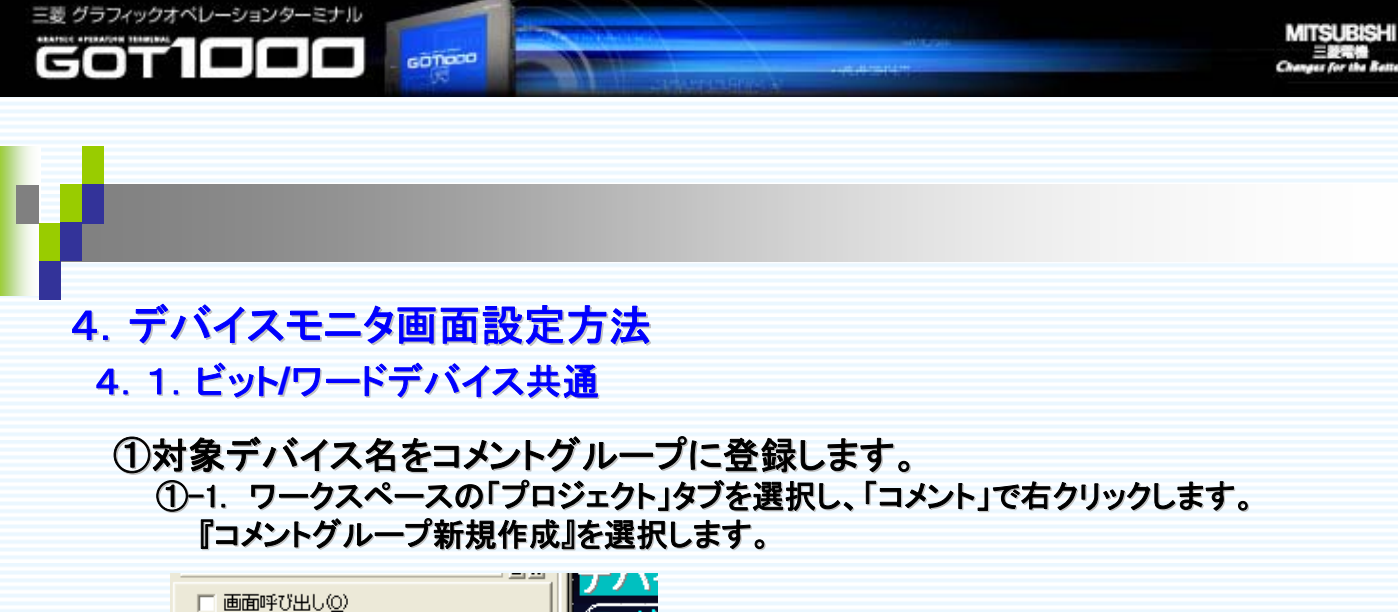

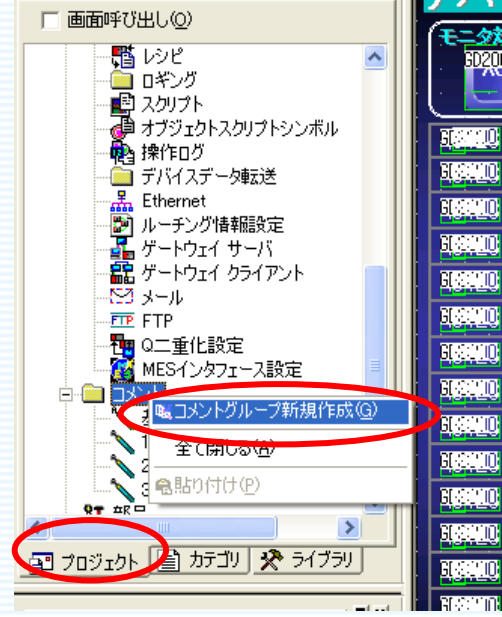

#### ①-2「コメントグループNo.」「タイトル名」を入力し、モニタするデバイス名を登録します。

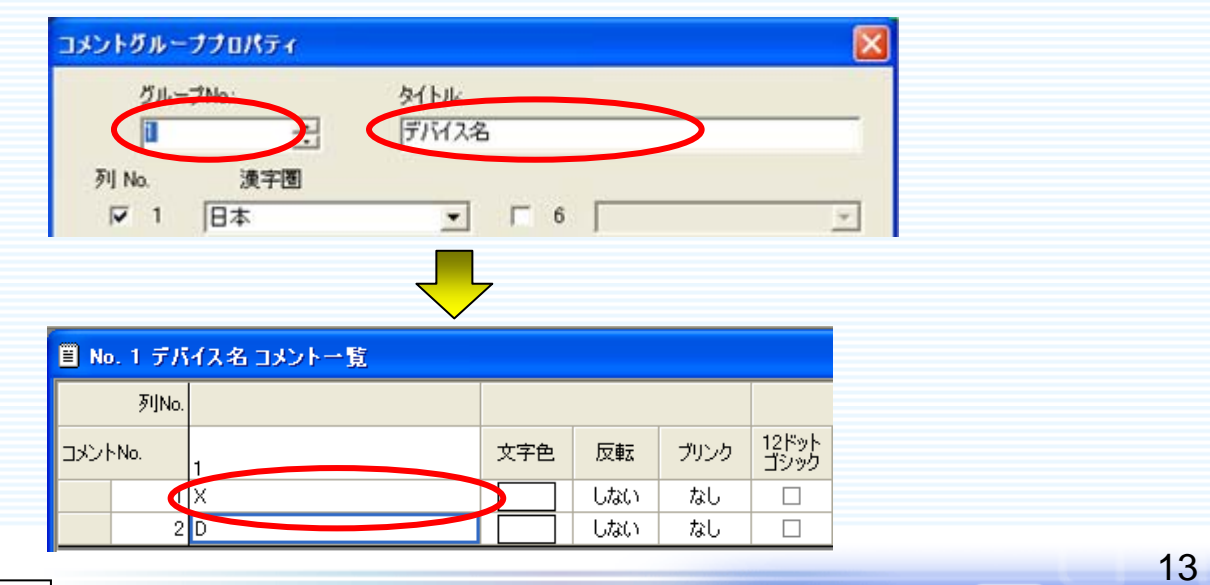

ĥS

GOTIDDD

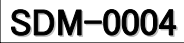

GOTIOCO

②デバイスコメントをコメントグループに登録します。 ②-1.「①-1」と同様に、コメントグループを新規作成し、デバイスコメントを「コメントNo.=1」より順 に入力します。

MITSUBISHI

14

GOT1000

free of

| 🖹 No | . 2 XŦ | バイスコメント(ビット) コメント・ | ·覧    | 先   | 頭ディ    | バイス    | のコメントから順に入力し |  |
|------|--------|--------------------|-------|-----|--------|--------|--------------|--|
|      | 列No.   |                    |       | ま   | す。     |        |              |  |
| אעצב | No.    | 1                  | 文字色 🕞 | (5  | も頭テ    | バイス    | ス⇒コメントNo.=1  |  |
|      | 1      | X0000のコメント         | しない   | 10- | -11111 | 0) ) / |              |  |
|      | 2      | X0001のコメント         | しない   | なし  |        |        |              |  |
|      | 3      | X0002のコメント         | しない   | なし  |        |        |              |  |
|      | 4      | X0003のコメント         | しない   | なし  |        |        |              |  |
|      | 5      | X0004のコメント         | しない   | なし  |        |        |              |  |
|      |        |                    |       | +51 |        |        |              |  |

③デバイスNo.切り換えボタン(ページ先頭デバイス指定)を設定します。

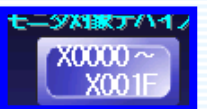

三菱 グラフィックオペレーションターミナル

COT

③-1.メニューバー「オブジェクト→スイッチ→データ書き込みスイッチ」を選択し、配置したい場 所をクリックします。

| 図形(E)                                     | オブジェクト(①)                                                                       | ツール①        | 通信( <u>C</u> )                                                                                    | ウィンドウ(W)                                                                            | ヘルプ(円)               |
|-------------------------------------------|---------------------------------------------------------------------------------|-------------|---------------------------------------------------------------------------------------------------|-------------------------------------------------------------------------------------|----------------------|
| 2 E P                                     | スイッチ(S)<br>ランプ(L)                                                               | ŀ           | ・・・・・・・・・・・・・・・・・・・・・・・・・・・・・・・・・・・・                                                              | ッチ( <u>B</u> )<br> き込みスイッチ( <u> </u>                                                |                      |
|                                           | 129数値表示(N)<br>1807スキー表示<br>2015年のリスト表<br>2015年のリスト表<br>2015年の人口(1)<br>2017年の人口) | (A)<br>示(D) | <ul> <li>14.55(株)</li> <li>画面切</li> <li>一局番切</li> <li>データ変</li> <li>キーコー</li> <li>マルチア</li> </ul> | 能スイッチ©/<br>り換えスイッチ(©)<br>り換えスイッチ(©)<br>「更スイッチ(1)<br>ドスイッチ( <u>K</u> )<br>クションスイッチ(0 | 16<br>) "" Im<br>(1) |
|                                           | ● ſ @ ┉ A                                                                       |             | 今 m  卍                                                                                            | атарана<br>При 1000-1000-1000-1000-1000-1000-1000-100                               | Ī                    |
| 123 ASC #23 #                             |                                                                                 | °ë 🔮 🐝      | En En Sir (                                                                                       | ät, ät₄ 🖓 1≙ 🖻                                                                      |                      |
| (出し@)<br>通設定<br>  システム環境<br><u>■ カテゴリ</u> | الع الم                                                                         |             | 】<br>【←配<br>場所                                                                                    | 置したい<br>をクリック                                                                       |                      |

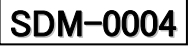

③-2. 設置したスイッチをダブルクリックし、下記のように設定します。

GOTION

※下記の設定以外にも、必要に応じ「ランプ」等の設定を行って下さい。

| (; | 基本タブ)                                                                                               |                                              |
|----|----------------------------------------------------------------------------------------------------|----------------------------------------------|
|    | <mark>テータ書き込みスイッチ</mark><br>基本  ランプ   文字  <br>_ 動作設定                                                | 各ページの先頭デバイスNo.<br>を格納するデバイスを設定<br>します。       |
|    | デバイス(D): CD200 ▼ デバイス(E)<br>データ長: ○ 16ビット(1) ○ 32ビット(2)<br>データ形式(A): 符号付きBIN ▼<br>設定値: ▼ 固定値(256 ★) | スイッチをタッチすることによ<br>り表示させたい、先頭デバイ<br>スNoを記入します |
|    | 「間接心:<br>「固定値」に<br>チェックします。                                                                         |                                              |

MITSUBISHI

15

GOT1000

[reg

#### (文字タブ)

三菱 グラフィックオペレーションターミナル

GOT1000

| データ書き込みスイッチ                                    |                  |
|------------------------------------------------|------------------|
| 基本   ランプ 文字                                    |                  |
| 銘板種類: <mark>直接銘板</mark><br><sub>「</sub> ステート―― |                  |
| ON( <u>N</u> ) OFF( <u>F</u> )                 | OFF→ON(こ)ピー 全言   |
| フォント(①: 16ドット標準                                |                  |
| 装飾: なし                                         | 文字セット:           |
| 文字色♡:▼                                         | 文字飾り(*): 太字 🗾 影能 |
| 文字サイズ②: 1×1                                    | スイッチに表示するデバ      |
| 表示位置: 中(E)                                     | イス範囲を入力します。      |
| 水平位置(日): 🔶 🥌                                   |                  |
| <u> </u>                                       |                  |
| X0100~<br>X011F                                |                  |

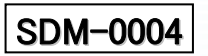

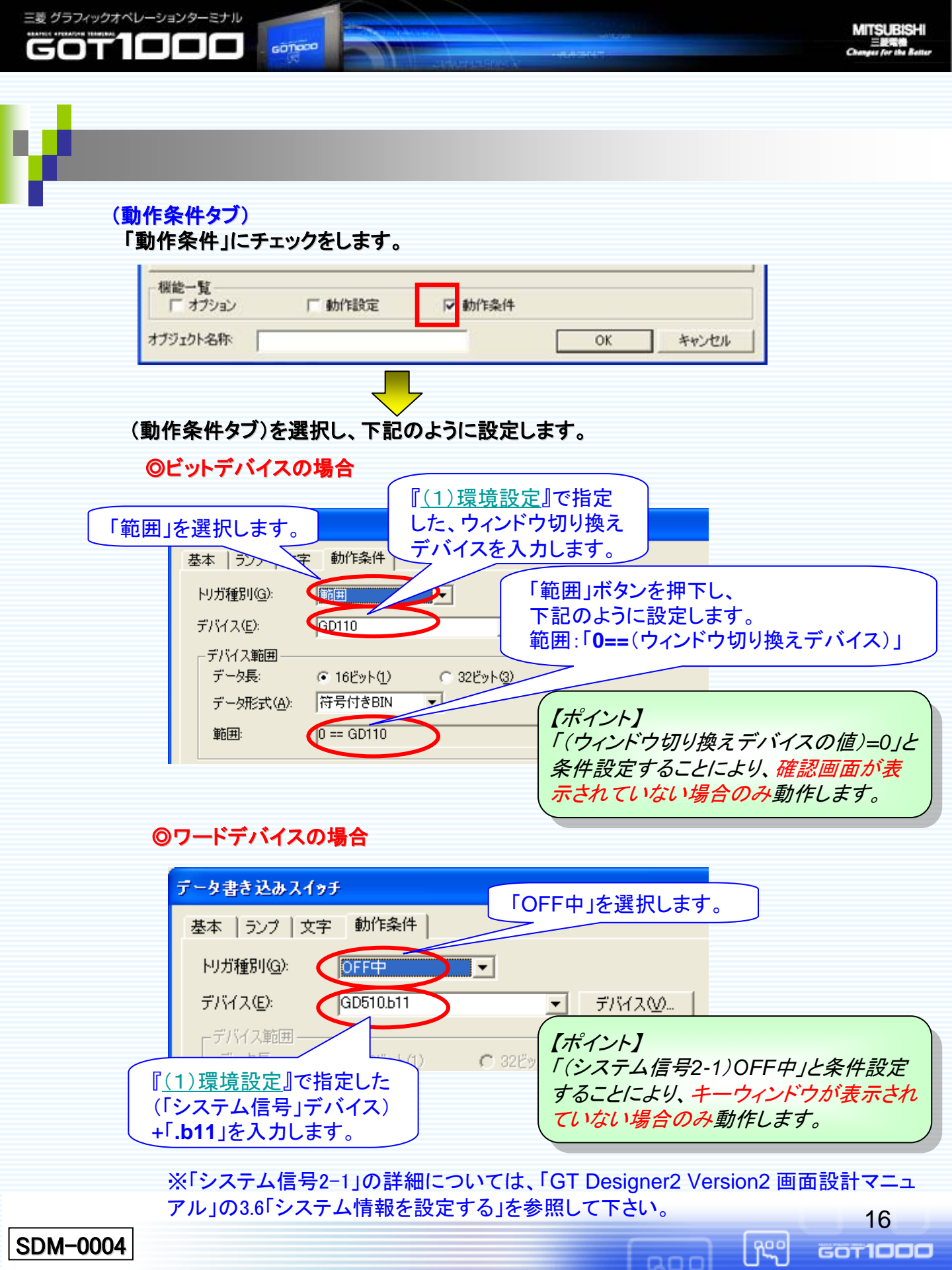

④デバイスNo.切り換えボタン(個別スクロール)を設定します。

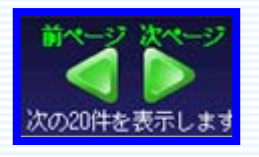

三菱 グラフィックオペレーションターミナル

COT

GOTIOCO

④-1.「③-1」と同様に、ツールバー「オブジェクト→スイッチ→データ書き込みスイッチ」を選択し、
 設置したい場所をクリックします。

MITSUBISHI

④-2. 設置したスイッチをダブルクリックし、下記のように設定します。
 ※下記の設定以外にも、必要に応じ「ランプ」等の設定を行って下さい。

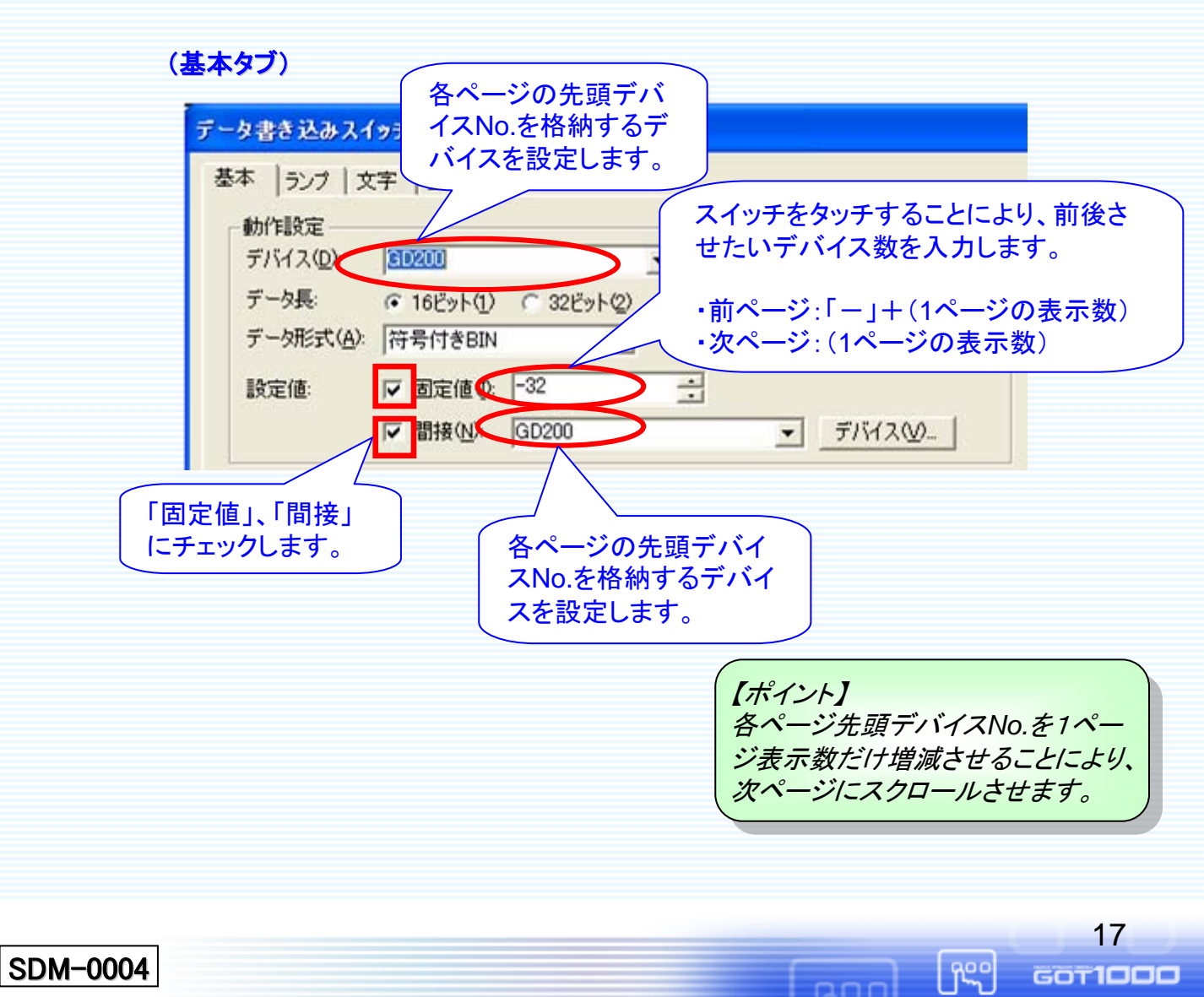

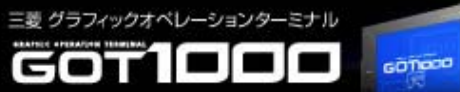

# (動作設定タブ)

# 「動作設定」にチェックをして、下記のように設定します。

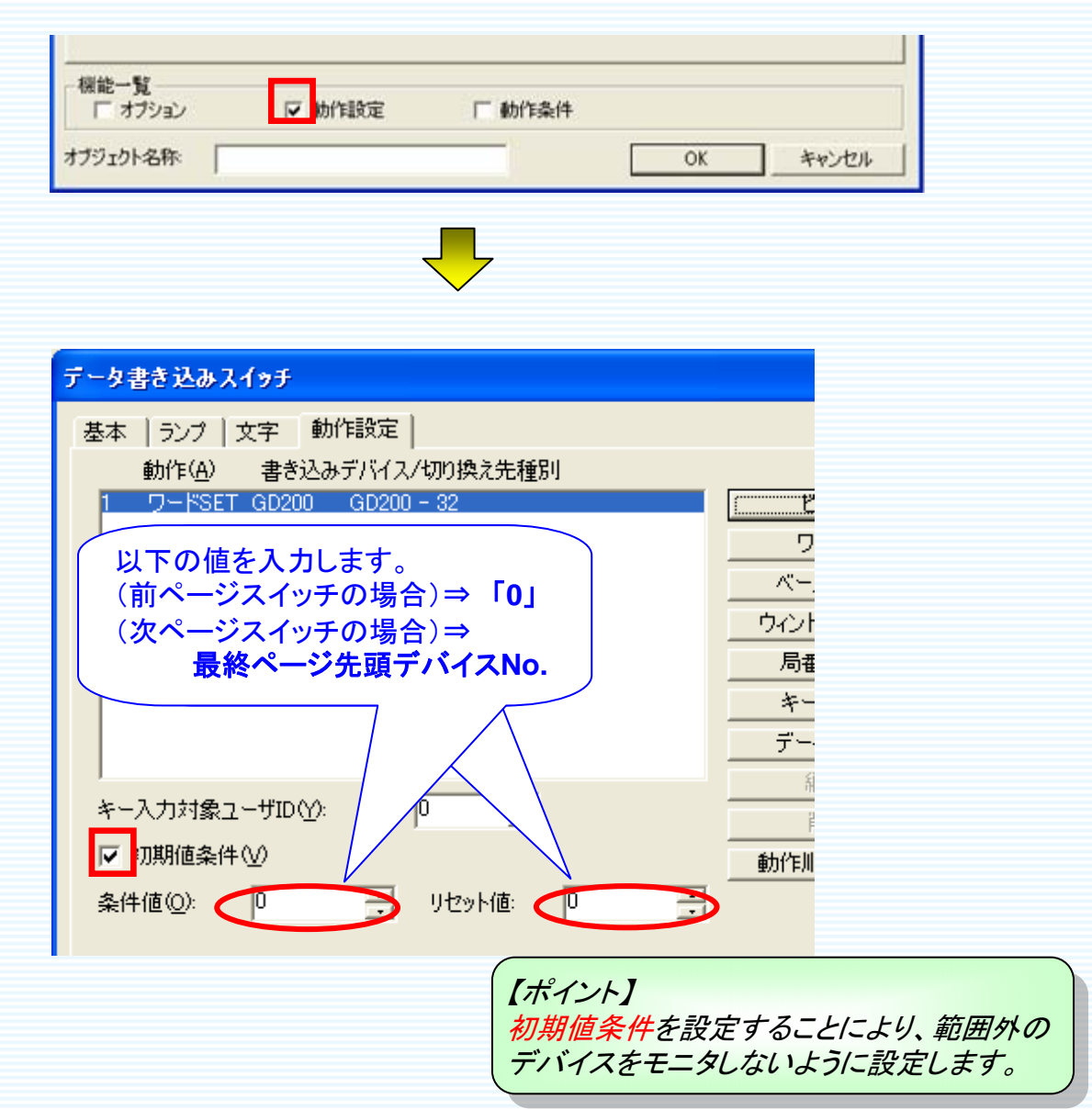

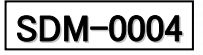

ann

MITSUBISHI 三級電機 Changes for the Retter

19

GOT1000

ĥ

### (動作条件タブ)

GOTIOCO

三菱 グラフィックオペレーションターミナル

COT

「動作条件」にチェックを入れ、下記のように設定します。

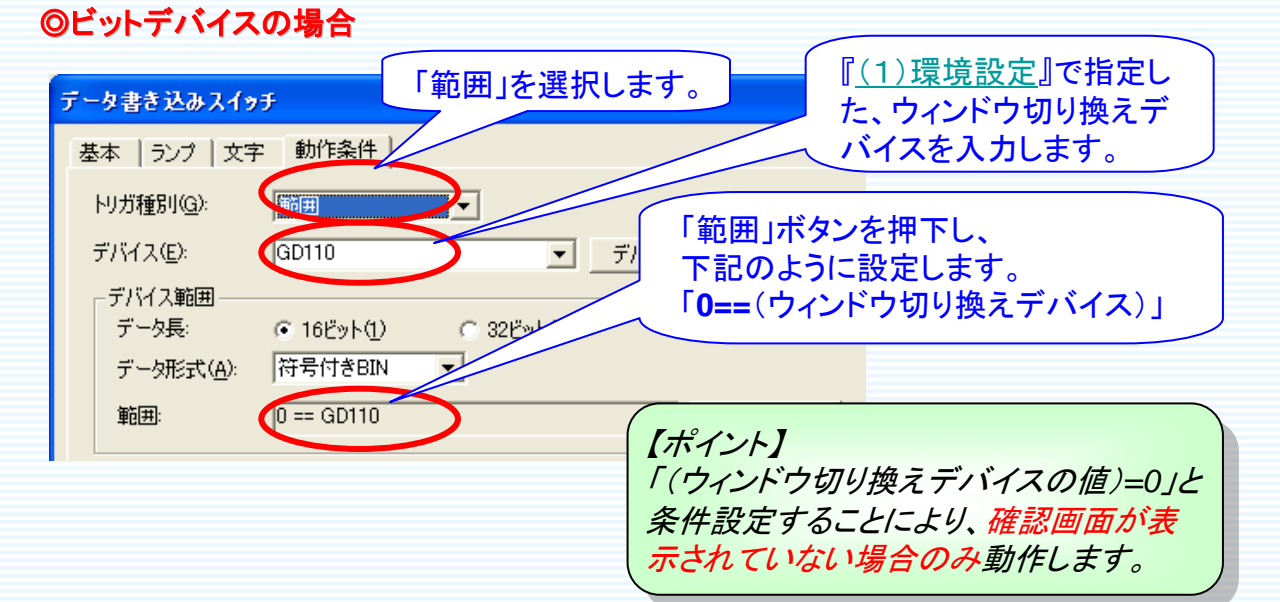

## ◎ワードデバイスの場合

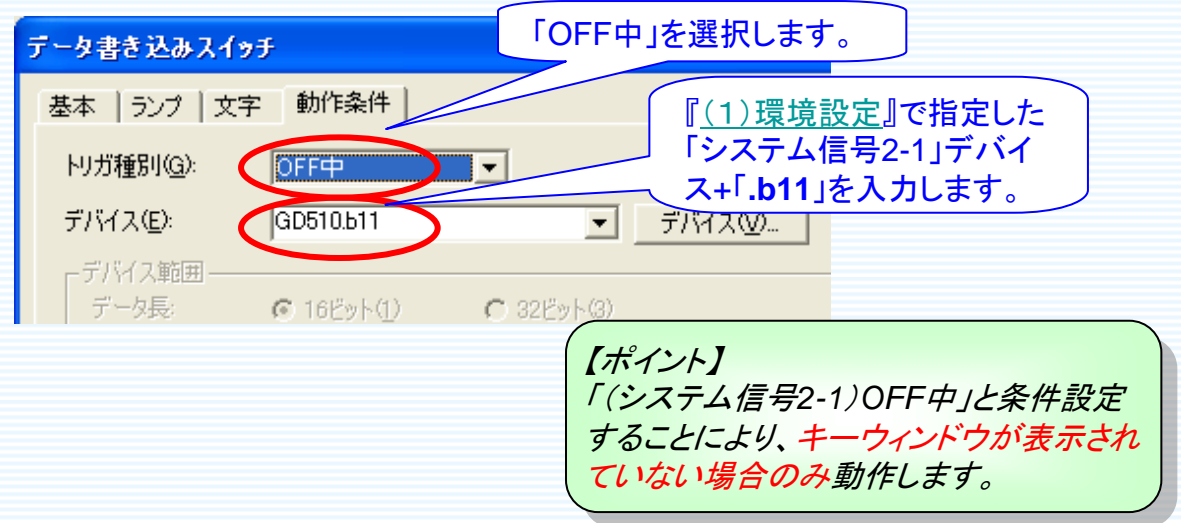

※「システム信号2-1」の詳細については、「GT Designer2 Version2 画面設計マニュアル」の3.6「システム情報を設定する」を参照して下さい。

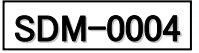

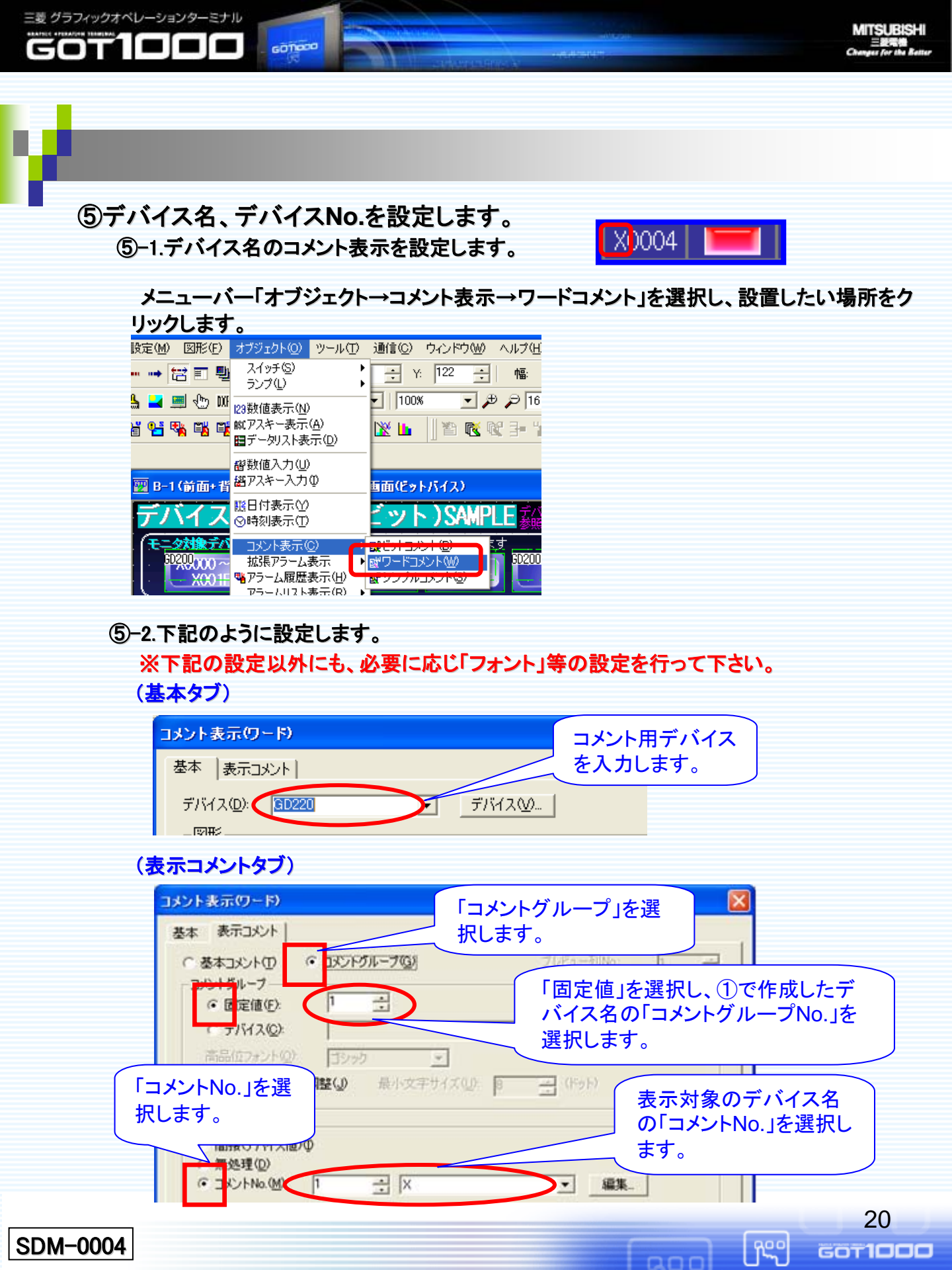

⑤-3.デバイスNo.の数値表示を配置し、下記のように設定します。

三菱 グラフィックオペレーションターミナル

GOTIOCO

※下記の設定以外にも、必要に応じ「フォント」等の設定を行って下さい。

MITSUBISHI

(0004

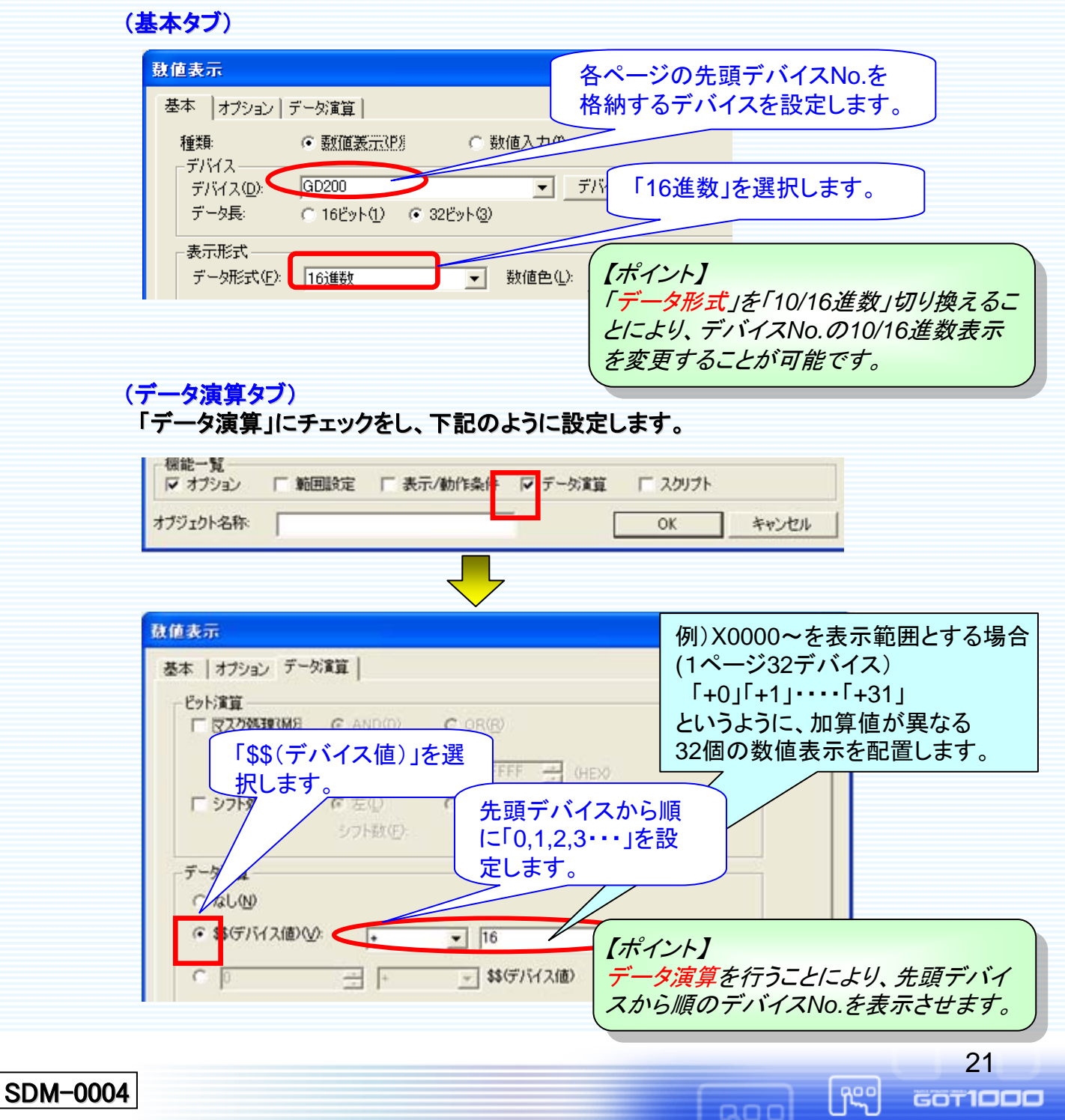

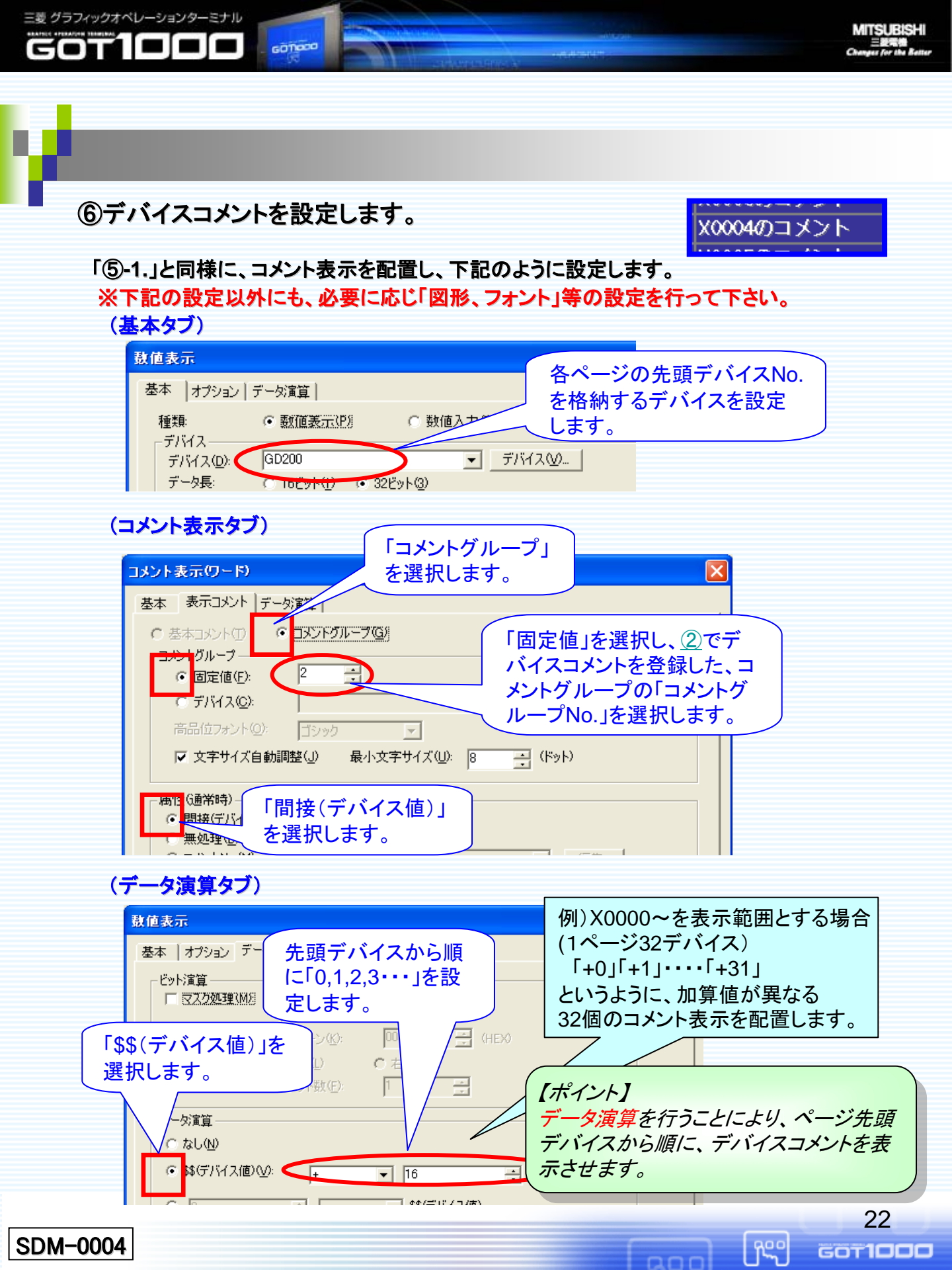

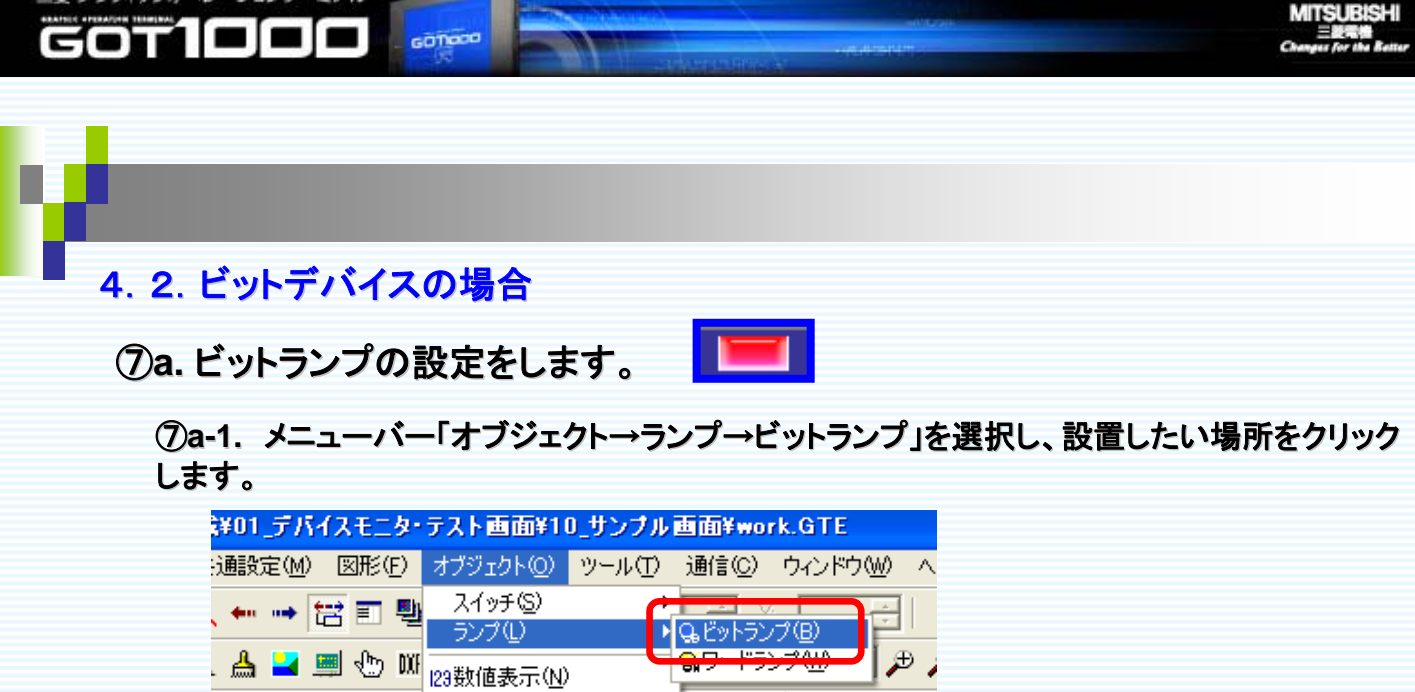

| · · · · · · · · · · · · · · · · · · · | №Cアスキー表示( <u>A</u> )<br>■データリスト表示( <u>D</u> ) | 1 🖄 🖆 📋 📶             |
|---------------------------------------|-----------------------------------------------|-----------------------|
| 🕎 B-1(前面+背                            | 審数値入力(U)<br>響アスキー入力Φ                          | 画面(ビットバイス)            |
| デバイス                                  | 1998日付表示(Y)<br>の時刻まティバ                        | <sup>メ</sup> ット)SAMPI |

# ⑦a-2.下記のように設定します。

三菱 グラフィックオペレーションターミナル

※下記の設定以外にも、必要に応じ「表示形式」等の設定を行って下さい。

| <ul> <li>(基本タブ)</li> <li>5ンプ表示(Eット)</li> <li>基本 文字 オンチ</li> <li>デバイス()</li> <li>※0000</li> <li>表示形式</li> <li>ON(N)</li> <li>OFF(F)</li> </ul> | (ス<br>例)X0000~を表示範囲とする場合<br>(1ページ32デバイス)<br>「X0000」「X0001」・・・・「X001F」<br>というように、デバイス値が異なる<br>32個のビットランプを配置します。 |
|----------------------------------------------------------------------------------------------------|----------------------------------------------------------------------------------------------------|
| 図形⑤: クリスタル_キー_図形: KEY01OF ▼ その代<br>枠色(M): ▼ ランブ色(L):                                                                                          |                                                                                                    |
| 背景色(B): パターン(P): □ ブリンク(K): なし ▼                                                                                                    | <ul> <li>「背面」を選択します。</li> </ul>                                                                                |
| □ イメージの透過色を有効にする(U)<br>カテゴリ(Y): 「ランプ ■ レイヤ(A).                                                                                                | 置・                                                                                                    |

23

GOTIDDD

free o

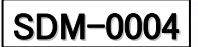

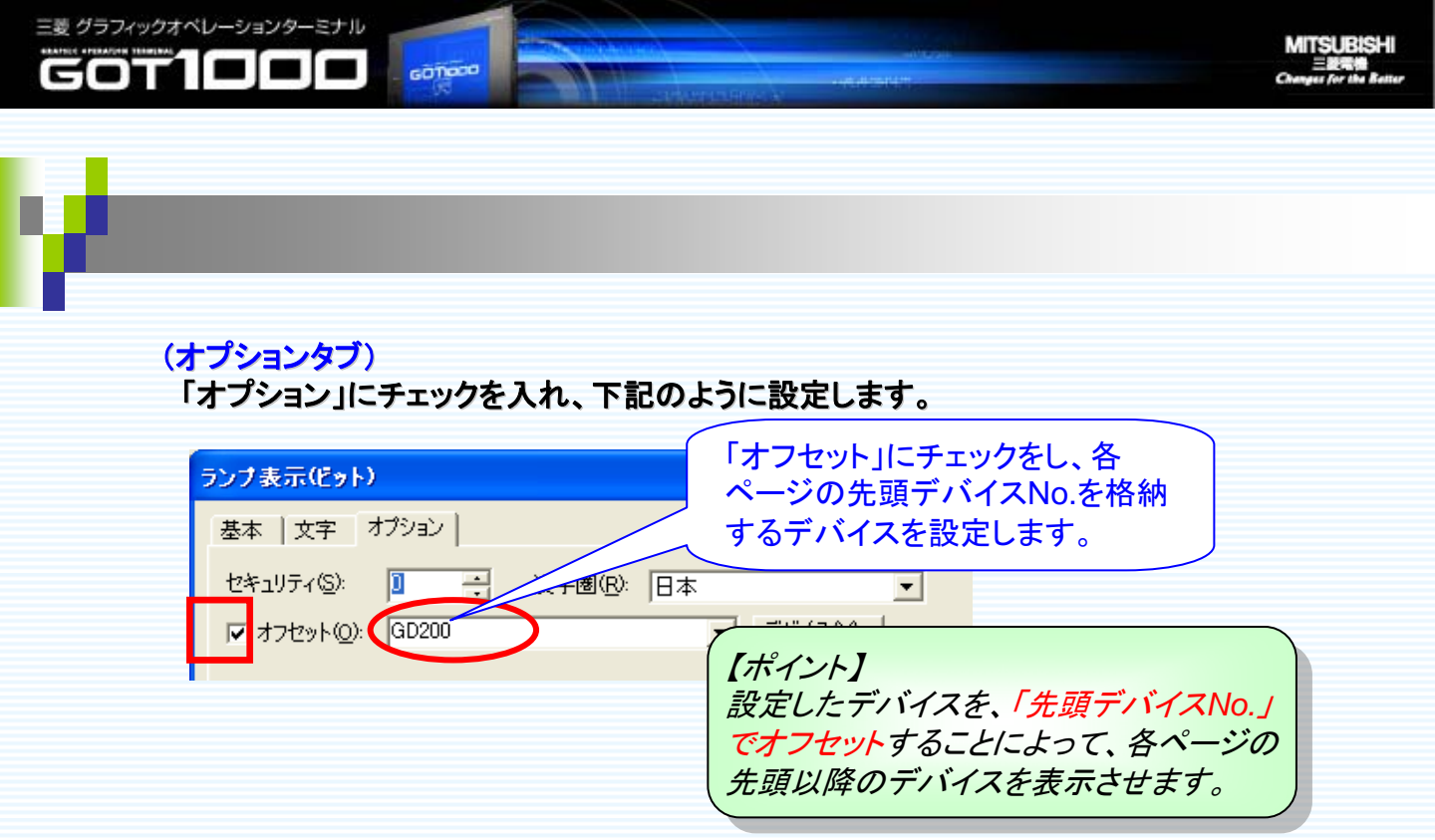

⑧a. 変更確認ウィンドウを作成します。

⑧a-1. ワークスペースの「プロジェクト」タブを選択し、「ウィンドウ画面」で右クリックします。 「新規作成→新規作成」を選択します。

※必要に応じ「背景色」等の設定を行って下さい。

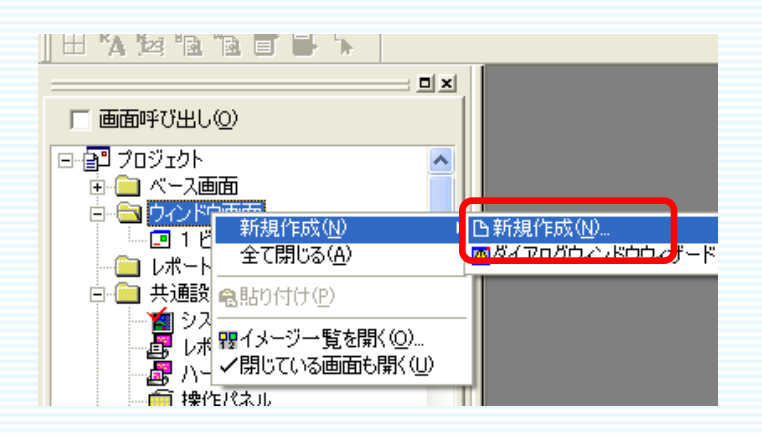

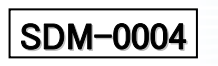

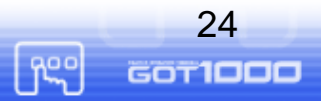

ann

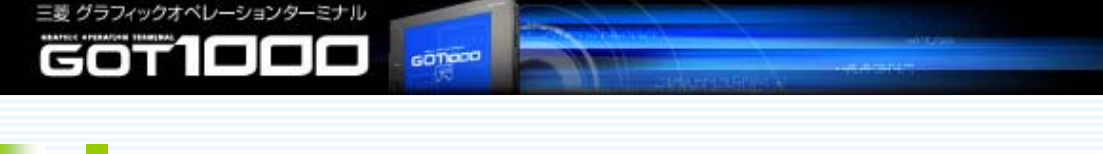

#### ⑧a-2.下記のように、オブジェクトを配置します。

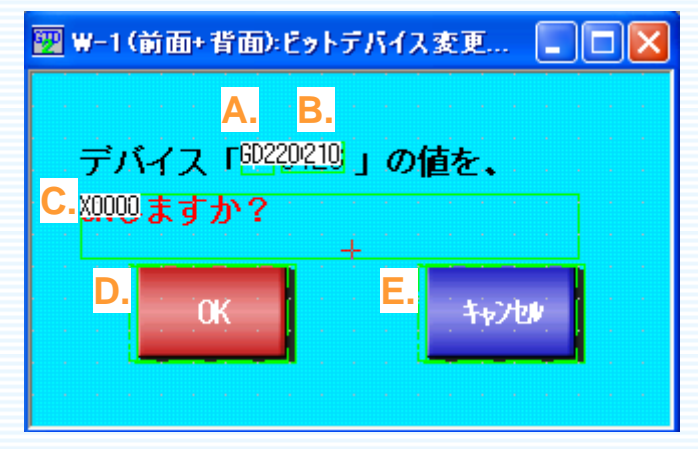

各オブジェクトの詳細な設定については、以降で記載します。

# A.コメント表示(デバイス名表示用 上図A.)

#### ※下記の設定以外にも、必要に応じ「フォント」等の設定を行って下さい。

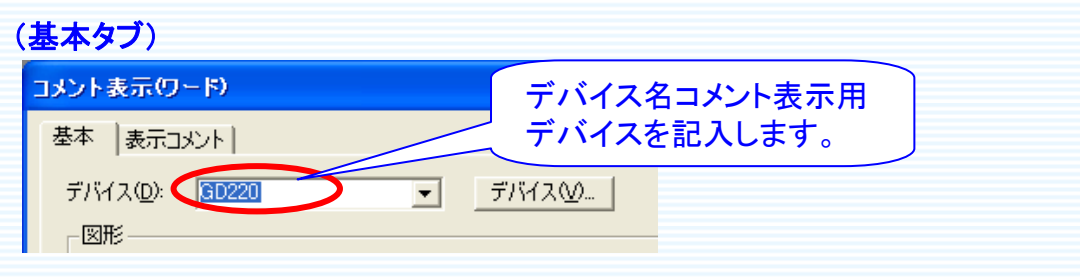

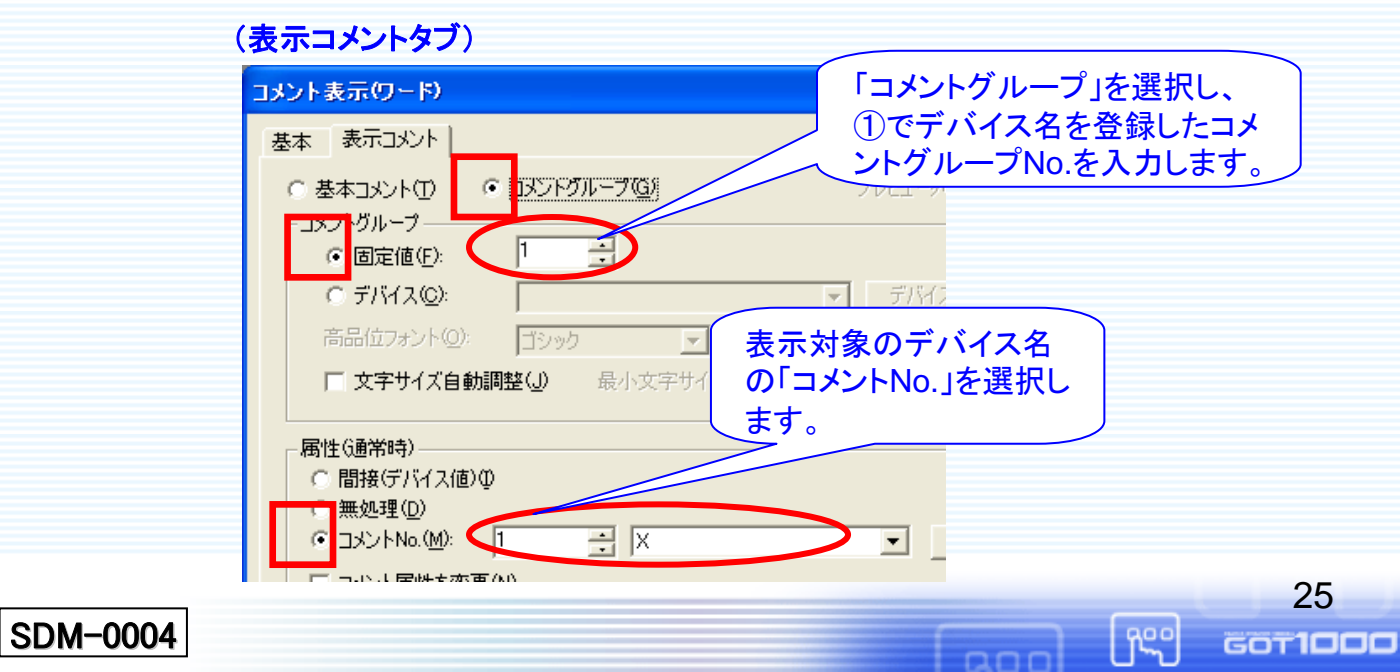

B.数値表示(デバイスNo.表示用 前ページ図B.) ※下記の設定以外にも、必要に応じ「フォント」等の設定を行って下さい。

| ( | (基本タブ)                             |                                          |
|---|------------------------------------|------------------------------------------|
|   | <b>载值表示</b>                        | タッチしたデバイスNo.                             |
|   | 基本 オブション                           | 格納用のデバイスを入力します                           |
|   | 種類: ● 数値表示化例 まれ四人刀型                |                                          |
|   | デバイス(D): GD210 デバイン                | <u>ده.</u>                               |
|   | データ長: ① 16ビット① ② 32ビット③            |                                          |
|   | 表示形式<br>データ形式(E): 16進数<br>▼ 数値色(L) | イント」<br>ッチしたデバイスNo.格納用のデバイ               |
|   |                                    | を指定することにより、変更対象デバ<br>No.を確認メッセージに表示させます。 |
|   |                                    |                                          |

C.コメント表示(確認メッセージ表示用前ページ図C.) ※下記の設定以外にも、必要に応じ「フォント、コメント属性」等の設定を行って下さい。

| ( | (基本タブ)                                  |         |
|---|-----------------------------------------|---------|
|   | コメント表示(ビット) 先頭のデバイ                      | スを入力    |
|   | 基本  表示コメント  オプション します。                  |         |
|   | デバイス( <u>D</u> ): <u>₩0000</u> <u> </u> | zW      |
|   |                                         | M Zen ( |
|   |                                         |         |

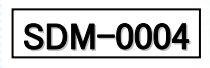

三菱 グラフィックオペレーションターミナル

GOT1000

GOTION

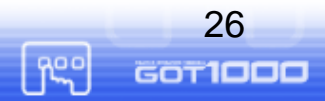

MITSUBISHI

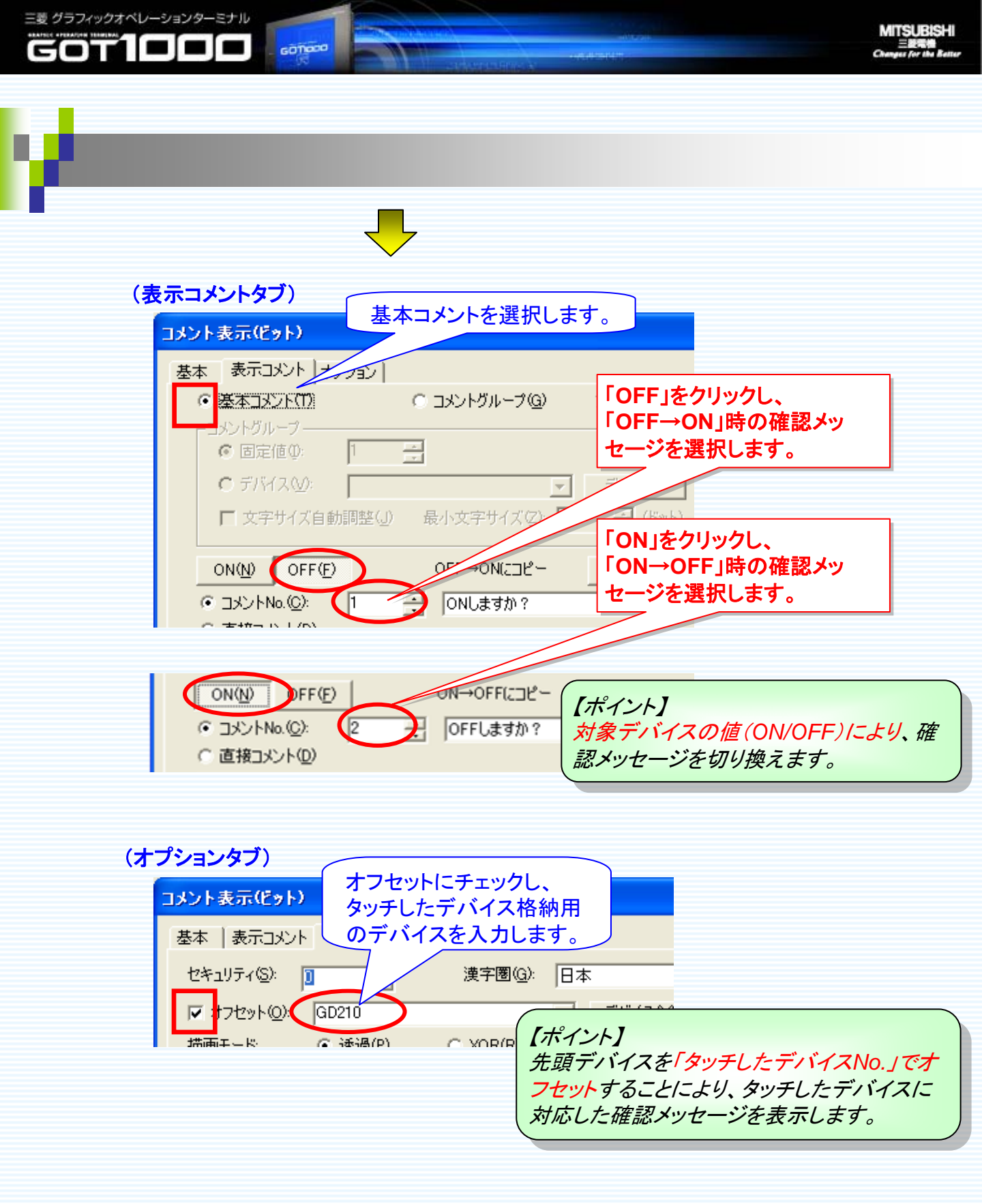

27

GOTIDDD

fs<sup>o</sup>

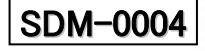

D.マルチアクションスイッチ(「OK」ボタン <u>8a-2.の図</u>D.) ※下記の設定以外にも、必要に応じ「ランプ、文字」等の設定を行って下さい。

#### (基本タブ)

三菱 グラフィックオペレーションターミナル

GOT

1000

◎ウィンドウ切り換え

GOTIONO

「ウィンドウ切り換え」ボタンを押下し、下記のように設定します。

| マルチア | クションスイッチ      |               |           | (     | ×         |  |
|------|---------------|---------------|-----------|-------|-----------|--|
| 基本   | ランフ   文字   オブ | Vaン           |           |       |           |  |
| 動作年  | 書き込みデバイスノ切    | り換え先種別(A)     |           |       |           |  |
|      |               |               |           |       |           |  |
|      |               |               | 103A (U)  | -     |           |  |
|      |               |               | - 7411A   | (E)   |           |  |
|      |               |               | CH21-2018 | 40.0/ |           |  |
|      | 動作りつドウ画面      | 面切り換え)        |           | 「固定値」 | た,躍切」「0」た |  |
|      | - 9008<br>之先  |               |           |       |           |  |
| V    | ● □定値(E):     |               | ▲ 李照(B)   |       | 0         |  |
|      | ○ デバイス(型):    | Ëуŀ           | Ŧ         |       |           |  |
|      |               |               | ▼ デバイス⊘   | 詳細(工) |           |  |
|      | 切り換え種別(Y):    | オーバーラップウィンドウ1 | •         |       |           |  |
|      |               | ОК            | キャンセル     |       |           |  |
|      |               |               |           |       |           |  |

MITSUBISHI

## ◎ビットALT

SDM-0004

「ビット」ボタンを押下し、下記のように設定します。

| マルチアク 基本  : | ションスイッチ<br>シック  文字  オヤ/aiv                                |                          |                             |                      |                |
|-------------|-----------------------------------------------------------|--------------------------|-----------------------------|----------------------|----------------|
| 85f1        | まき込みデバイス/切り換え先種類<br>インドウ切り換えのオーバーラップ1                     |                          | ビット( <u>B</u> )_<br>ワード(W)_ |                      |                |
| 6           | 動作化ット)<br>デバイス(D) × ×0000<br>動作設定<br>○ ビットSET( <u>S</u> ) |                          | 先頭デバ-<br>ファッシー<br>「ビ        | イスを入力<br>「<br>ジトALT」 | します。<br>を選択します |
|             | С ЁуŀRST( <u>E</u> )                                      | ビットモーメンタリ(M)<br>OK キャンセル |                             |                      | 28             |

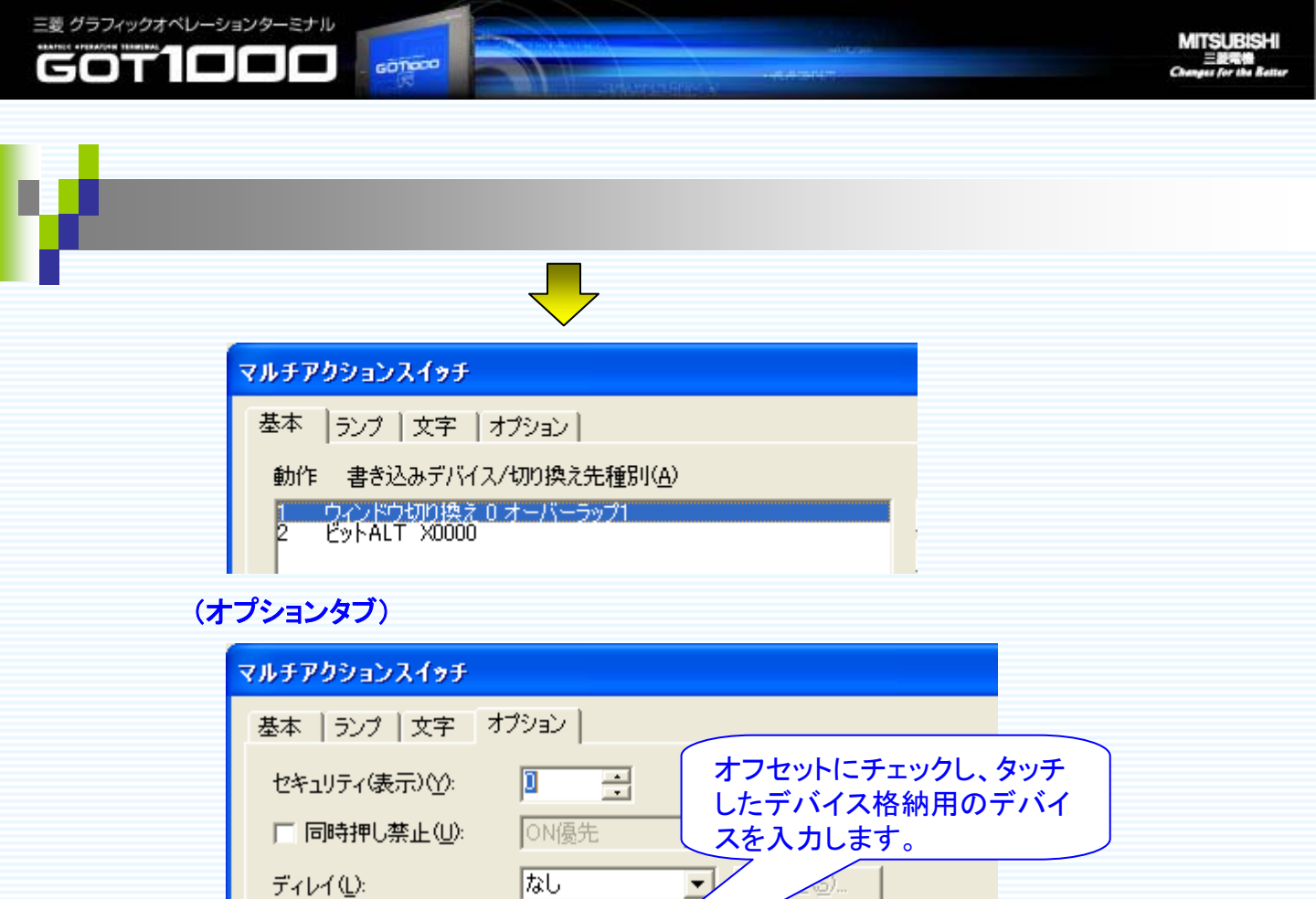

# E.画面切り換えスイッチ(「キャンセル」ボタン (8)a-2.の図E.) ※下記の設定以外にも、必要に応じ「ランプ、文字」等の設定を行って下さい。

-T-(H)

○ キー押下中

常にあり

・
ワンシ

IGD210

ブザー音(B):

▼ オフセット(E):

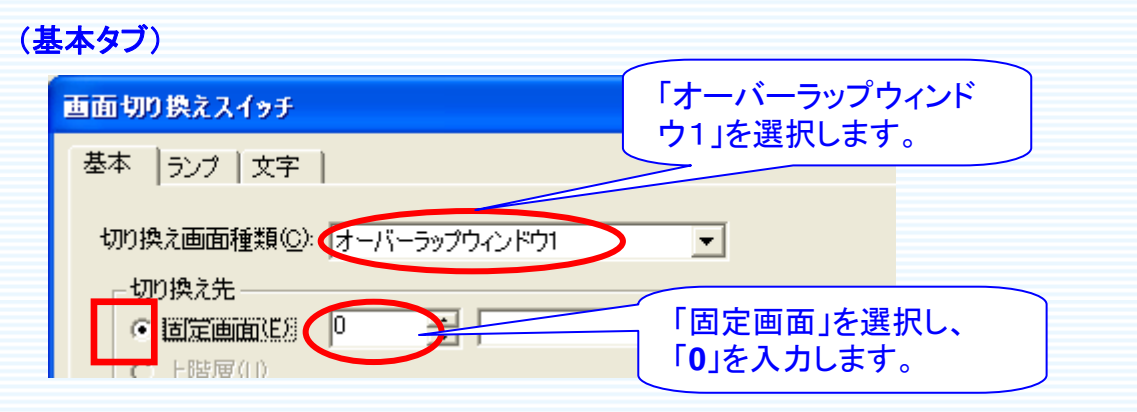

【ポイント】

先頭デバイスを「タッチしたデバイス No. /でオフセットすることにより、

29

GOT**IDDD** 

タッチしたデバイスをALTします。

ĥS

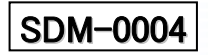

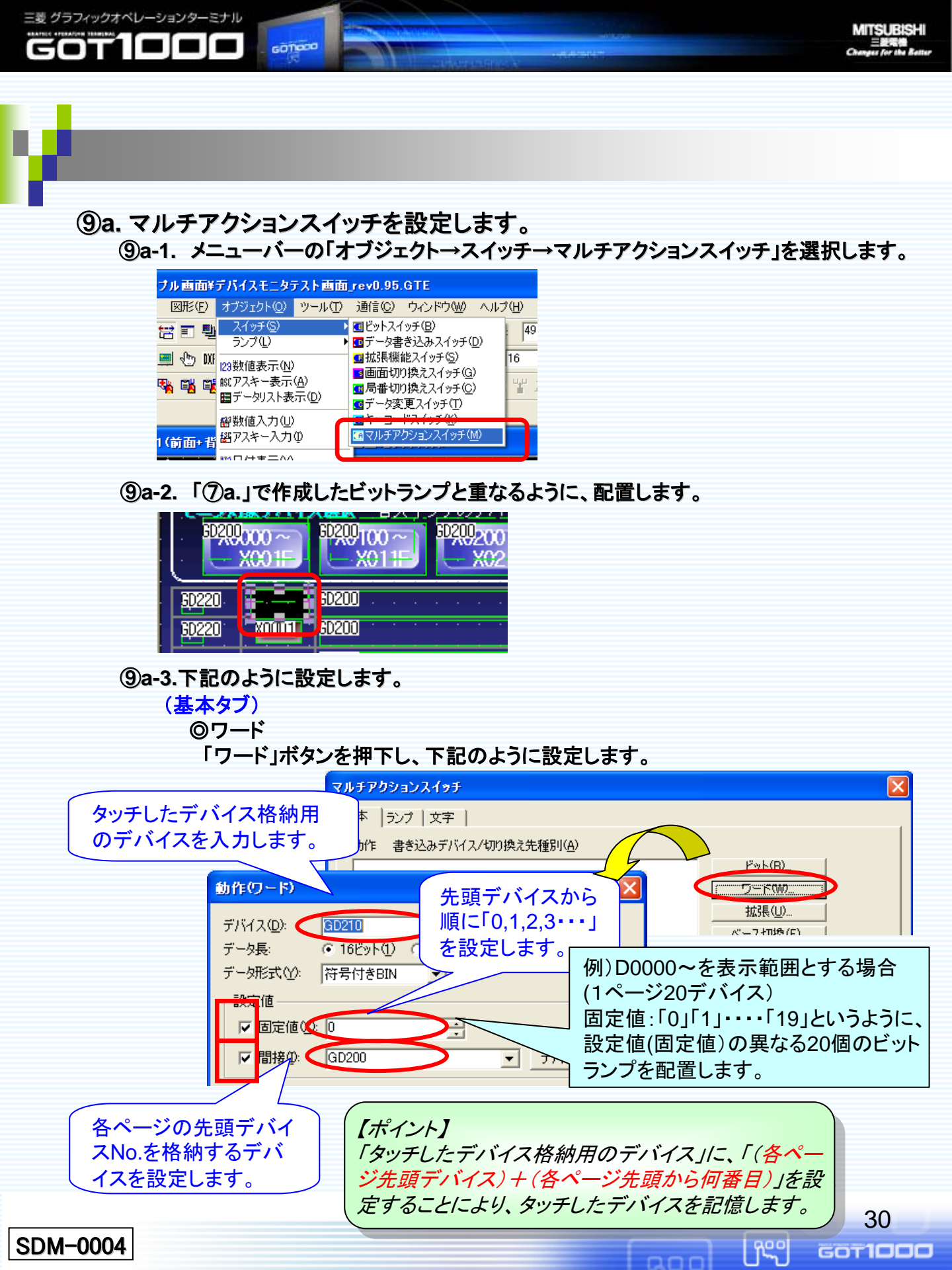

MITSUBISHI 三級常備 Changes for the Retter

### ◎ウィンドウ切り換え 「ウィンドウ切り換え」ボタンを押下し、下記のように設定します。

| Ht law later later a later to l                                                                                                    |          |
|----------------------------------------------------------------------------------------------------|----------|
| - 第一年                                                                                                    |          |
| 動作 書き込みデバイス/切り換え先種別(A)                                                                                                    | 1        |
| 1 7-FSET GD210 GD200 + 0 E9F(B).                                                                                                    |          |
| ワード(W)-                                                                                                    |          |
| 主成3萬(12)                                                                                                    |          |
| ベース切換(E)_                                                                                                    |          |
| 「ワインドノ切換い」                                                                                                    |          |
| 動作ウィンドウ画面切り換え)                                                                                                    | 作成した変更確  |
|                                                                                                    |          |
|                                                                                                    |          |
|                                                                                                    |          |
|                                                                                                    |          |
|                                                                                                    | <u>D</u> |
|                                                                                                    |          |
|                                                                                                    |          |
| OK キャンセル                                                                                                    |          |
|                                                                                                    |          |
|                                                                                                    |          |
|                                                                                                    |          |
| <b>◎</b> レイヤ                                                                                                    |          |
| (基本タブ)に戻り、以下のように設定します。                                                                                                    |          |
| マルチアカションフィッチ                                                                                                    |          |
| 1//////////////////////////////////////                                                                                                    |          |
|                                                                                                    |          |
| 基本     ランプ     文字     動作条件       執作     またいまごじ(コ)(mn(h)さた新知((n)))                                                                                                    |          |
| 基本     ランプ     文字     動作条件       動作     書き込みデバイス/切り換え先種別(A)       1     ワードSET GD210     GD200 + 0                                                                                                    |          |
| 基本     ランプ   文字   動作条件         動作     書き込みデバイス/切り換え先種別( <u>A</u> )       1     ワードSET GD210 GD200 + 0<br>2     ビット( <u>B</u> )       2     ウィンドウ切り換え1 オーバーラップ1     ワード(W)                                                                                                    |          |
| 基本     ランプ     文字     動作条件       動作     書き込みデバイス/切り換え先種別(A)       1     ワードSET GD210     GD200 + 0       2     ウィンドウ切り換え1オーバーラップ1     ワード(W)       拡張(U)     拡張(U)                                                                                                    |          |
| 基本     ランプ     文字     動作条件       動作書き込みデバイス/切り換え先種別(A)       1     ワードSET GD210     GD200 + 0       2     ウィンドウ切り換え1オーバーラップ1     ビット(B)       ワード(W)     拡張(U)       拡張(U)     ボース切換(E)                                                                                                    |          |
| 基本     ランプ   文字   動作条件         動作     書き込みデバイス/切り換え先種別(A)       1     ワードSET GD210 GD200 + 0<br>2 ウィンドウ切り換え1オーバーラップ1       2     ウィンドウ切り換え1.1 オーバーラップ1       近張(U)       近張(U)       ウィンドウ切換(E)       ウィンドウ切換(Q)                                                                                                    |          |
| 基本     ランプ     文字     動作条件       動作書き込みデバイス/切り換え先種別(A)       ワードSET GD210     GD200 + 0       2     ウィンドウ切り換え1オーバーラップ1     ビット(B)       丁ード(W)     抗張(U)       ボご長(U)     ベース切換(E)       ウィンドウ切り換。     「カーンドウ切換(Q)       局番切換(S)                                                                                                    |          |
| 基本     ランプ     文字     動作条件       動作書き込みデバイス/切り換え先種別(A)       1 ワードSET GD210 GD200 + 0     ビット(B)       2 ウィンドウ切り換え1オーバーラップ1     ワード(W)       拡張(U)     バース切換(E)       ウィンドウ切り換(S)     青番切換(S)       キーコード(K)                                                                                                    |          |
| 基本       ランプ       文字       動作条件         動作 書き込みデバイス/切り換え先種別(A)         2       ウィンドウ切り換え 1 オーパーラップ1       ビット(B)         2       ウィンドウ切り換え 1 オーパーラップ1       ワード(W)         拡張(())       ベース切換(E)         ウィンドウ切り換。       局番切換(S)         キーコード(K)       データ変更(T)                                                                                                    |          |
| 基本       ランプ       文字       動作条件         動作書き込みデバイス/切り換え先種別(A)         ワードSET_GD210       GD200 + 0         2       ウィンドウ切り換え1オーバーラップ1         ワード(W)         拡張(U)         ベース切換(E)         ウィンドウ切り換え1オーバーラップ1         ワード(W)         「放張(U)         ベース切換(E)         ウィンドウ切換(D)         局番切換(S)         キーコード(K)         データ変更(T)         キース力対象ユーザID:         0                                                            | t.       |
| 基本       ランブ       文字       動作条件         動作書き込みデバイス/切り換え先種別(A)         ワードSET GD210       GD200 + 0         2       ウィンドウ切り換え 1 オーバーラップ1         ワード(W)       抗張(U)         ボ広県(U)       ボ広県(U)         ボム県(U)       ボム県(U)         ウィンドウ切り換え 1 オーバーラップ1       ワード(W)         市民県(U)       ベース切換(E)         ウィンドウ切換(Q)       局番切換(S)         キーコード(K)       データ変更(T)         キース力対象ユーザID:       0         カデゴリ(Y):       スイッチ | ぎす。      |

SDM-0004

三菱 グラフィックオペレーションターミナル

GOT

1000

GOTIOCO

31 60**11000** 

Jree J

ann

MITSUBISHI 三級電機 Changes for the Bette

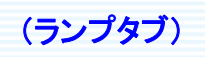

GOTIOCO

三菱 グラフィックオペレーションターミナル

GOT1000

| マルチアクションスイッチ                         | × |
|--------------------------------------|---|
| 基本 ランプ 文字 制飾作条件                      | _ |
| 「ON/OFF」各々に<br>「図形」を「なし」に設設<br>定します。 |   |
| 表示形式<br>ON(N) OFF(F)                 |   |
| 図形(P): なし<br>□ 図形なし時に領域反転する(V)       |   |
|                                      |   |
|                                      |   |
| ○ 図形なし時に領域反転する(V)                    |   |
|                                      |   |

# (動作条件タブ)

「動作条件」にチェックし、下記のように設定します。

| 「範囲」を選択します。<br>「 <u>(1)環境設</u><br>ウィンドウ切<br>を入力します | <u>定」で設定した</u><br>り換えデバイス<br>け。                                                     |
|----------------------------------------------------|-------------------------------------------------------------------------------------|
| 基本   ランプ   文字 動作条件  <br>トリガ種別(G):                  | 【ポイント】<br>「ウィンドウ切り換えデバイス=0」と条件<br>設定することにより、変更確認画面」が<br>表示されていると、動作しないように設<br>定します。 |
| /////////////////////////////////////              | 」ボタンを押下し、<br>」と設定します。<br>32                                                         |

ĵ٣?

GOT1000

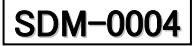

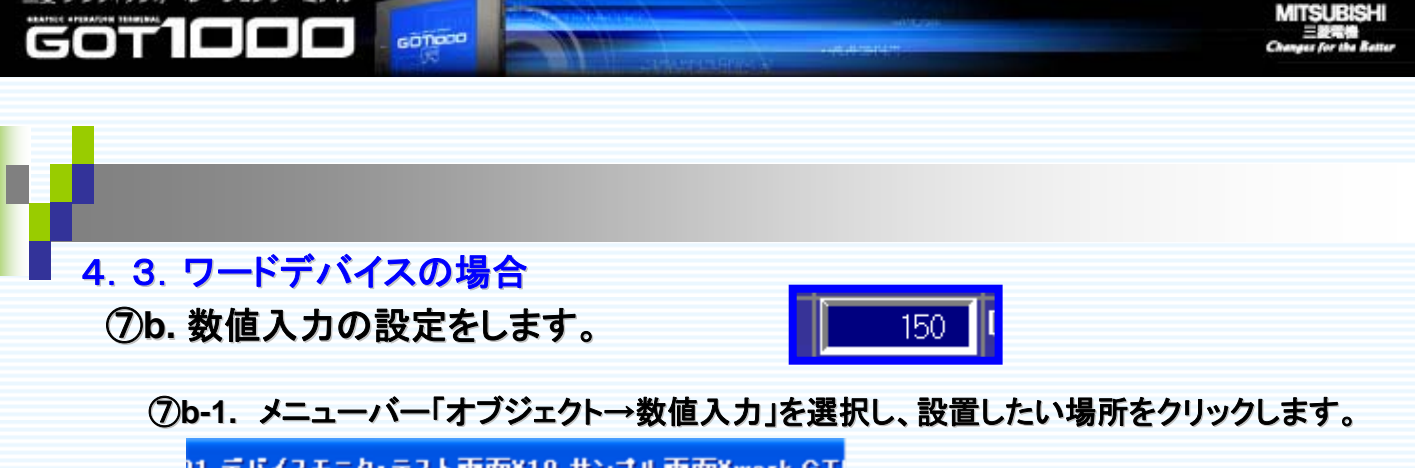

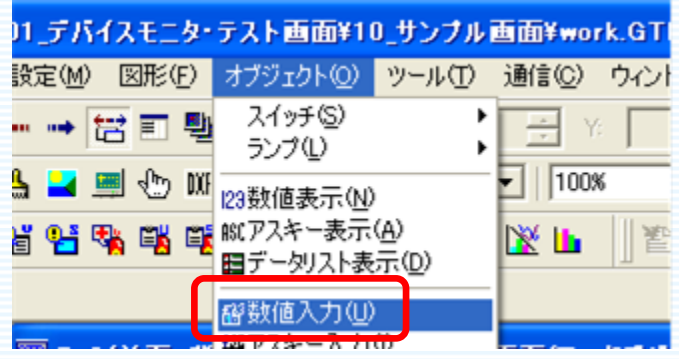

# ⑦b-2.下記のように設定します。

三菱 グラフィックオペレーションターミナル

※下記の設定以外にも、必要に応じ「フォント、図形」等の設定を行って下さい。

(基本タブ) 先頭デバイスから順に、1 **鼓値入力** ページに表示する数分の 基本|オブション| デバイスを設定します。 設値入力ひ 種類 ○ 数値表示(P) 例)D0~を表示範囲とする場合 デバイス・ DO (1ページ20デバイス) デバイス(①): ○ 10ビット① ○ 32ビット③) データ長: デバイス: 「D0」「D1」「D2」・・・「D19」 というように、デバイスが異なる20個 の数値入力を配置します。 (オプションタブ) 「オプション」にチェックし、下記のように設定します。 「オフセット」にチェックを 漢字圈(J): 日本  $\overline{\mathbf{v}}$ し、各ページの先頭デバ ▼ オフセット(F): GD300 イスNo.を格納するデバ イスを入力します。 書き込みデバイス(W): 【ポイント】 各数値入力(先頭から順に、D0,D1D2,\*\*\*)を「各ペー ジ先頭デバイス」でオフセットすることにより、ページ先 頭デバイスから順に20デバイスを表示します。 33 ĥ SDM-0004 GOTIDDD

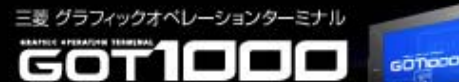

# 5. カスタマイズ時の設定方法

ここでは、本サンプル画面において、下記に示すカスタマイズ・変更を行う場合の手順を記載します。

- 1. モニタするデバイスの範囲を広げたい場合
- 2. モニタするデバイスを変更したい場合
- 3. デバイスNo.表示の10進/16進を切り換えたい場合
- 4. 1ページ内に表示するデバイス数を変更したい場合
- 5. 任意のページにジャンプする画面切り換えスイッチを設置したい場合
- 6. 異なるデバイスの画面を、新規に追加したい場合

詳しい設定方法を次ページより記載します。

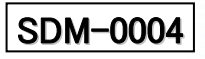

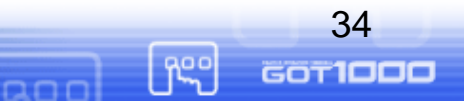

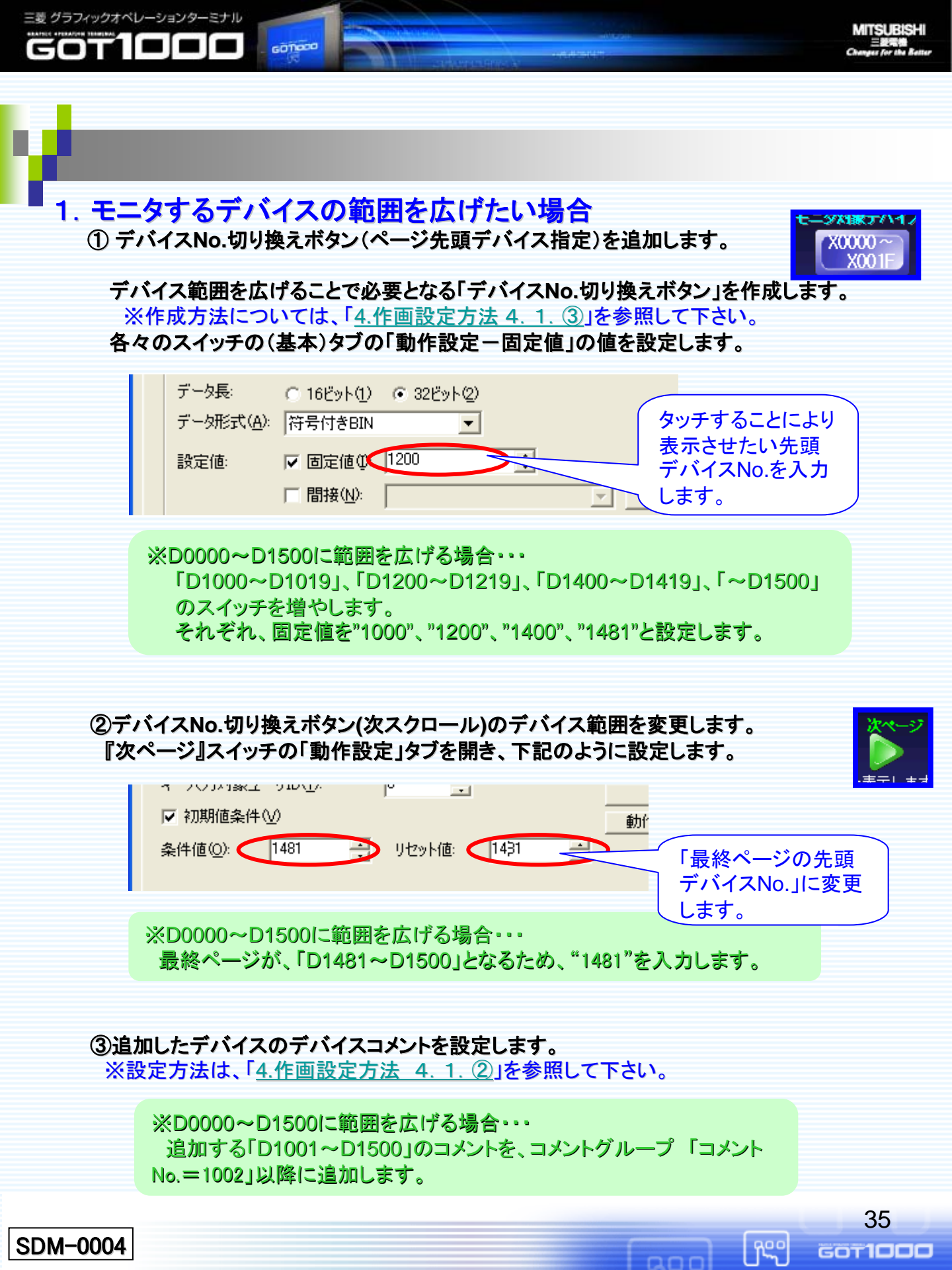

| 2. モニタするデバイスを変更したい                                | 易合 |
|---------------------------------------------------|----|
| 翌 B-3(背面):デバイスモニタ テスト画面(Z)                        |    |
| デバイスモニタ機能(ビット)                                    |    |
| モニタ対象デバイス選択 各スイッチのデバイスへジャ                         |    |
| <b>3)</b> 5020000 ~ 1 50200 ~ 1 50200200 ~ 1 5020 | /  |

GOTIOCO

三菱 グラフィックオペレーションターミナル

|   |              | 8001E     |       | 01 | 15 | J |   |    | BC | 21 | E |   | L |   |
|---|--------------|-----------|-------|----|----|---|---|----|----|----|---|---|---|---|
| 2 | <u>50220</u> | · 80000 · | GD200 | •  | •  |   | • | •  | •  | •  |   | • | • |   |
|   | 60220        | B0001     | GD200 | ÷  | i. |   |   | ÷. | ÷  | ÷  |   | ÷ | ÷ | ÷ |
|   | GD2220 🤇     | B0002     | GD200 |    |    |   |   |    |    |    |   |   |   |   |
|   | 60220        | 80003     | GD200 | •  | ÷  |   | • | ÷  | •  | ÷  | • | ÷ | ÷ | ŀ |

デバイス名をコメントグループに追加します。
 ※詳細は、「<u>4.作画設定方法 4.1.1</u>」を参照して下さい。

※Bデバイスに変更する場合・・・ デバイス名のコメントグループに"B"を追加します。 (サンプルの場合、コメントグループNo.1「デバイス名」に追加します。) MITSUBISHI

| ■ No. 1 デバイス名 コメント一覧 |      |   |     |   |  |  |
|----------------------|------|---|-----|---|--|--|
|                      | 列No. |   |     |   |  |  |
| ועצב                 | ∽No. | 1 | 文字色 | ţ |  |  |
|                      | 1    | Х |     | τ |  |  |
|                      | 2    | D |     | τ |  |  |
|                      | 3    | В |     | ι |  |  |

②デバイス名表示用コメント(ベース画面)の変更をします。(1ページ表示数分)

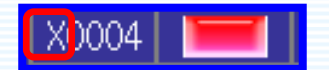

コメント表示の(表示コメント)タブの「属性ーコメントNo.」を①で追加したコメントNo.に変更します。 ※詳細は、「<u>4.作画設定方法 4.1.⑤-2</u>.」を参照して下さい。

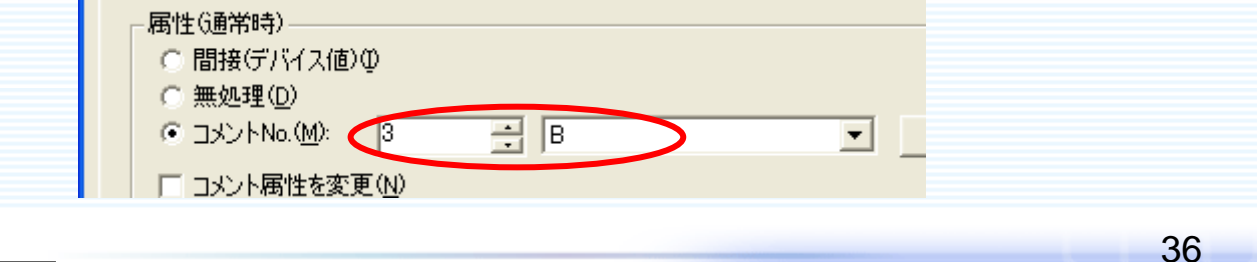

ĥS

GOTIDDD

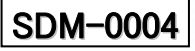

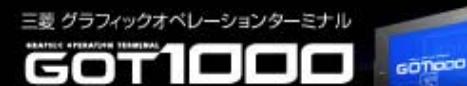

③画面切り換えスイッチ(先頭デバイス指定)の表示文字を変更します。

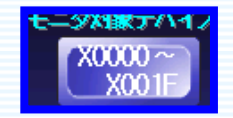

画面切り換えスイッチの(文字)タブの「文字」を変更します。

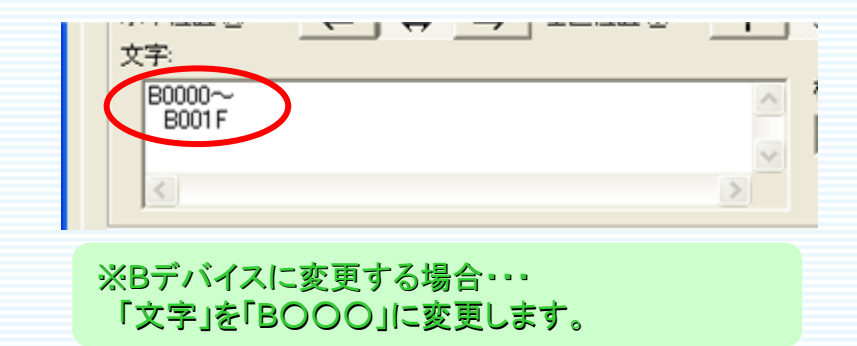

④ランプ表示の「デバイス」を変更します。

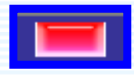

ランプ表示の(基本)タブで、「デバイス」を表示対象デバイス名に変更します。(1ページの表 示デバイス数分)その際、デバイス名部分のみ変更します。 ※詳細は、「<u>4.作画設定方法 4.2.⑦a」を参照して下さい。</u>

| ランプ表示(ピット)                                                   |    |
|--------------------------------------------------------------|----|
| 基本   文字   オブション   オブジェクトスクリプト                                |    |
| デバイス(D): B0002 _ デバイス(V)                                     |    |
|                                                              | 1  |
|                                                              |    |
| ※Bデバイスに変更する場合・・・                                             |    |
| 「ナハイス」の値を<br>"X0000"、"X0001"、"X0002" ⇒ "B0000"、"B0001"、"B000 | 2" |
| に変更します。                                                      |    |

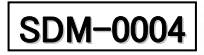

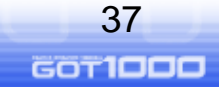

ĥS

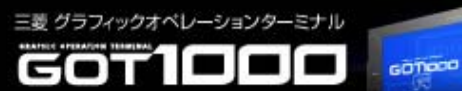

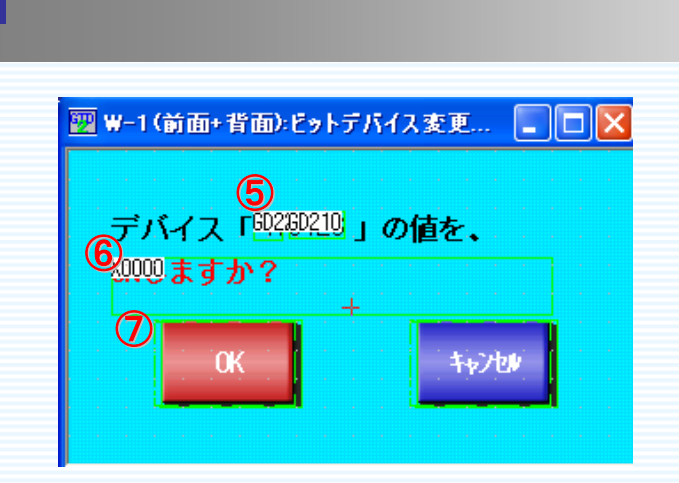

⑤確認画面ウィンドウのデバイス名表示コメント(上図⑤)を変更します。

コメント表示の(表示コメント)タブの「属性ーコメントNo.」を①で追加したコメントNo.に変更します。

※詳細は、「<u>4.作画設定方法 4.2.⑧a.</u>」を参照して下さい。

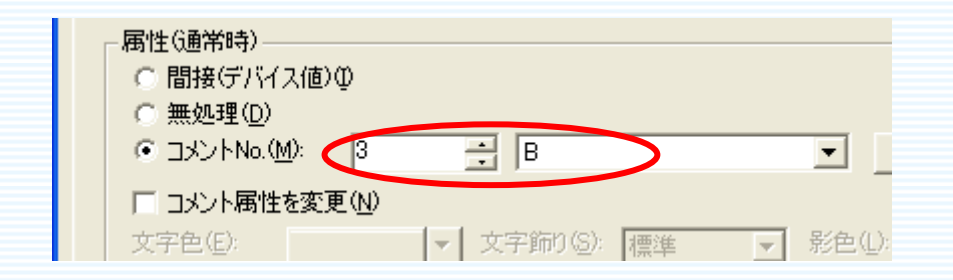

⑥確認画面ウィンドウの確認メッセージ表示コメント(上図⑥)を変更します。 コメント表示の(基本)タブの「デバイス」を表示先頭デバイスに変更します。 ※詳細は、「4.作画設定方法 4.2.⑧a.」を参照して下さい。

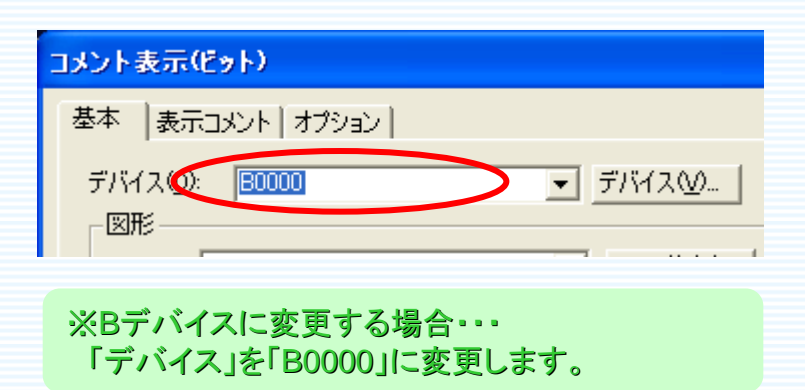

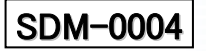

Reo

ann

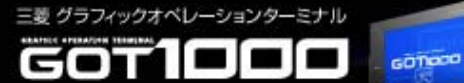

⑦確認画面ウィンドウの「OK」ボタン(前ページ図⑦)を変更します。 マルチアクションスイッチの(基本)タブで、ビットALTの対象デバイスを変更します。

「ビットALT・・・」行を選択して、「編集」ボタンを押下し、対象先頭デバイスを変更します。 ※詳細は、「<u>4.作画設定方法 4.2.⑧a.</u>」を参照して下さい。

| マルチアクションスイッチ                              |                   |
|-------------------------------------------|-------------------|
| 基本   ランプ   文字   オプション                     |                   |
| 動作 書き込みデバイス/切り換え先種別(A)                    |                   |
| 1 742トリカリ換え 0オーバーランゴ                      | <u> </u>          |
| Z E2PALI B0000                            | ワード( <u>W</u> )   |
|                                           | 拡張( <u>U</u> )    |
|                                           | ベース切換( <u>E</u> ) |
|                                           | ウィンドウ切換(0)        |
|                                           | 局番切換(S)           |
|                                           | キーコード( <u>K</u> ) |
|                                           | デーb変更(T)。         |
| キー入力対象ユーザID: 0 📑                          | [编集(D)            |
| · · · · · · · · · · · · · · · · · · ·     |                   |
| ※Bデバイスに変更する場合・・・<br>「デバイス」を「B0000」に変更します。 |                   |

# 3. デバイスNo.表示の10進/16進を切り換えたい場合

①デバイスNo.表示用コメントの(基本)タブ「表示形式」を変更します。

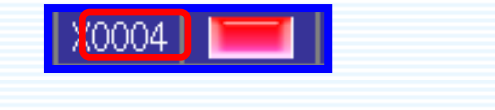

※詳細は、「4.作画設定方法 4.1.⑤-3」を参照して下さい。

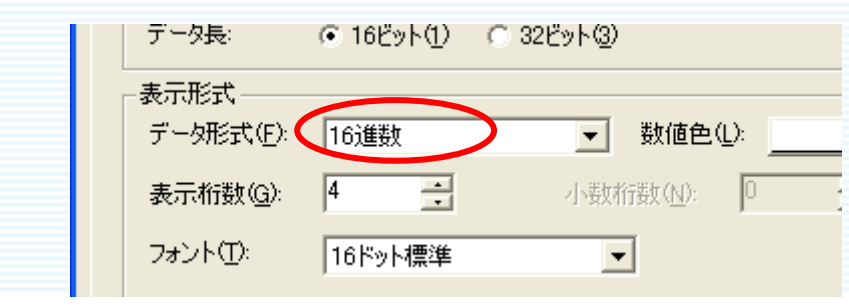

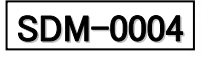

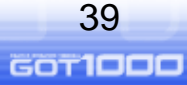

ĥS

4. 1ページ内に表示するデバイス数を変更したい場合

①オブジェクトを削除または追加します。

GOTIOCO

・デバイスNo.表示用コメント

三菱 グラフィックオペレーションターミナル

- ・ビットデバイスのランプ表示
- ・ビットデバイス変更用のマルチアクションスイッチ
- ・ワードデバイスの数値入力
- ・デバイス毎のコメント表示

以上を1ページに表示させたい数だけ配置します。

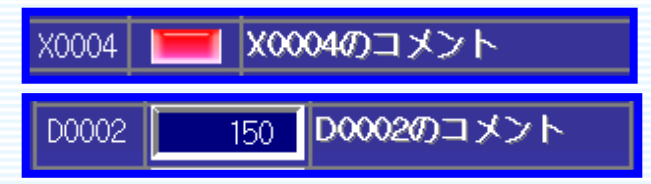

※設定方法は、『<u>4.作画設定方法「4.1.56」「4.2.7a.9a.」「4.3.7b」</u>。 下さい。

MITSUBISHI

②画面切り換えボタン(スクロール)のスクロール数を変更します。

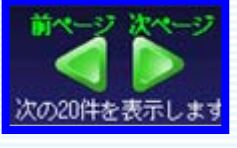

「前ページ」「次ページ」のデータ書き込みスイッチの(基本)タブの「動作設定-設定値」を 1ページに表示させたい数に合わせて変更します。 ※詳細は、「4.作画設定方法 4.1.④」を参照して下さい。

| (        | (前ページ)                                                                                                    | (次ページ)                                                                                                    |
|----------|----------------------------------------------------------------------------------------------------|----------------------------------------------------------------------------------------------------|
|          | データ書き込みスイッチ                                                                                                    | データ書き込み入イッチ                                                                                                    |
|          | 基本   ランプ   文字   動作設定   動作条件  <br>動作設定<br>デバイス(D): GD200 ▼ デバイ<br>データ長: ○ 16ビット(1) ○ 32ビット(2)<br>データ形式(A): 符号付きBIN ▼<br>設定値: ▼ 固定値(1) <sup>-32</sup><br>▼ 間接4 GD200 | 基本   ランブ   文字   動作設定   動作条件  <br>動作設定<br>デバイス(D): ©D200 ▼ デバイ<br>データ長: ○ 16ビット(1) ○ 32ビット(2)<br>データ形式(A): 符号付きBIN<br>設定値: ▼ 固定値(0: 32<br>▼ 間接 GD200<br>1ページに表示させ |
|          | たい数に変更します。                                                                                                    | たい数に変更します。 40                                                                                                    |
| SDM-0004 |                                                                                                    | состор                                                                                                    |

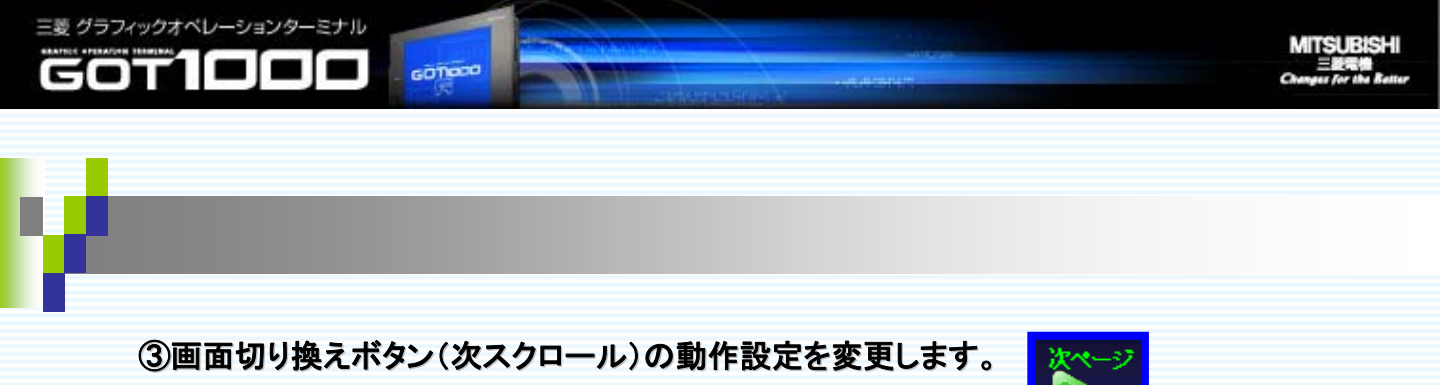

1ページに表示させたいデバイス数に応じて、「初期値条件」を変更します。 ※詳細は、「<u>4.作画設定方法 4.1.④</u>」を参照して下さい。

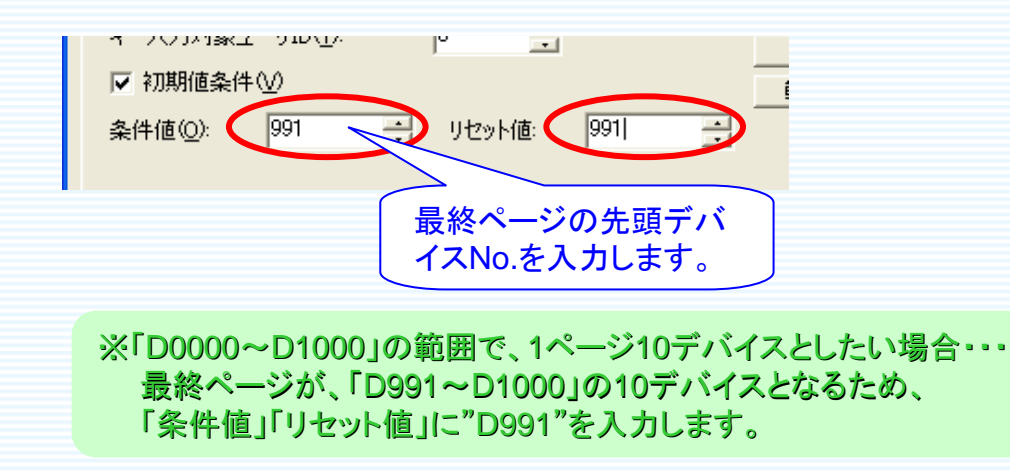

④画面切り換えスイッチ(先頭デバイス指定)の表示文字を変更します。

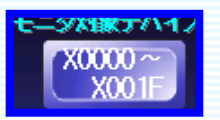

**画面切り換えスイッチの(文字)タブの「文字」を変更します。** ※詳細は、「<u>4.作画設定方法 4.1.③-2</u>」を参照して下さい。

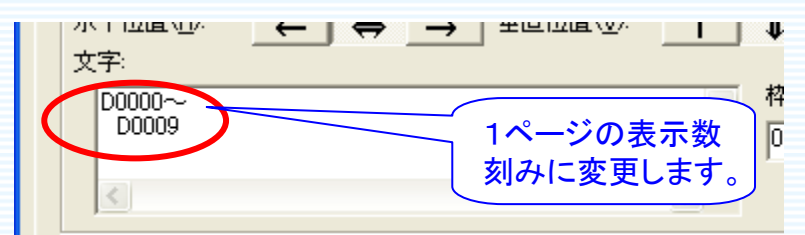

※1ページ10デバイスとしたい場合・・・ 表示を10デバイス刻みに変更します。 「D0000~D0009」、「D0010~D0019」、「D0020~D0029」・・・と入力します。

41

GOT**IDDD** 

fs<sup>o</sup>

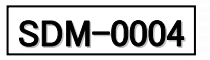

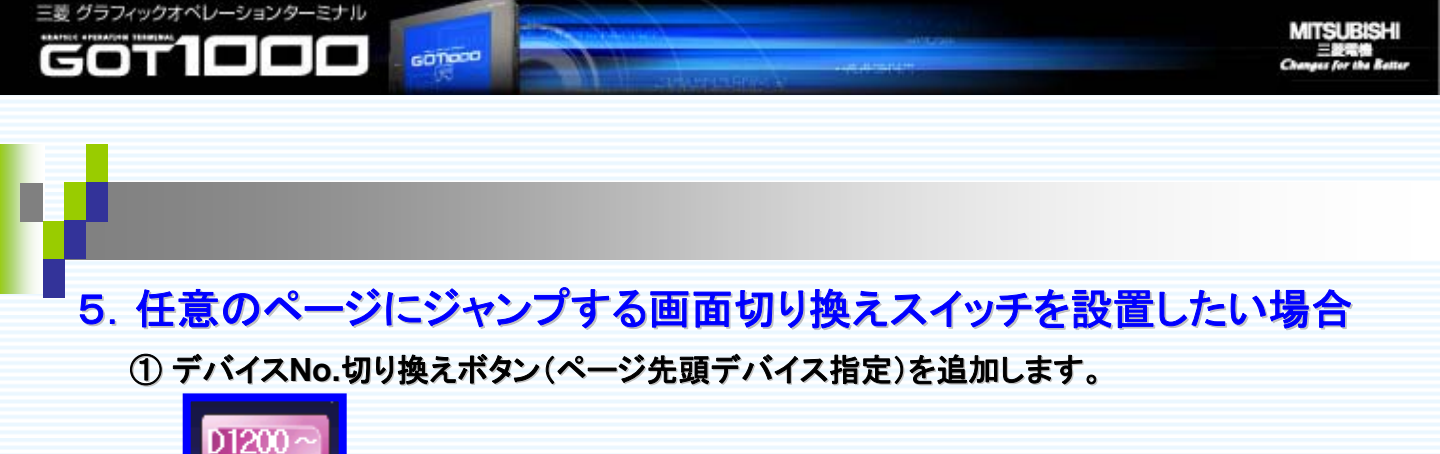

デバイス範囲を広げることで必要となる「デバイスNo.切り換えボタン」を作成します。 ※作成方法については、「4.作画設定方法 4.1.③」を参照して下さい。

#### 各々のスイッチの(基本)タブの「動作設定一固定値」の値を設定します。

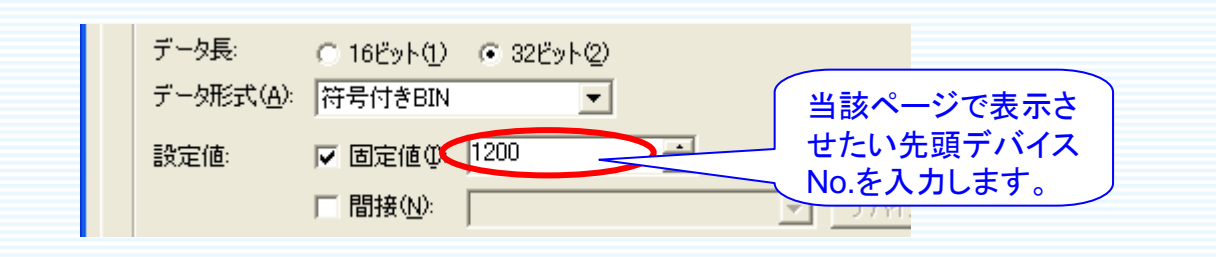

# 【注意事項】 設定した先頭デバイスに応じて決まるページ最終デバイスが、モニタ対象デ バイス範囲を超えることのないよう注意すること!

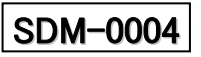

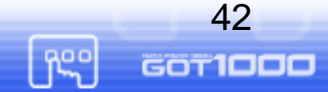

ann

# 6. 異なるデバイスの画面を、新規に追加したい場合

GOTIOCO

三菱 グラフィックオペレーションターミナル

GOTIDII

『<u>3. デバイスモニタ画面作画の手順</u>』に従い、画面を新規作成します。 その際、追加するデバイスに対応した値を設定します。 以下に、『<u>3. デバイスモニタ画面作画の手順</u>』の手順と異なる点を記載します。

①対象デバイス名をコメントグループに登録 ⇒追加デバイス名を既存のデバイス名コメントグループに追加します。

※「M0000~M1999」、1ページ10デバイスの画面を追加したい場合・・・ 既存のデバイス名コメントグループに、「コメントNo.3="M"」を追加します。 MITSURISH

43

GOT**IDDD** 

RSO

②デバイスコメントをコメントグループに登録 ⇒新たなコメントグループを作成し、追加デバイスのデバイスコメントを記入します。

※「M0000~M1999」、1ページ10デバイスの画面を追加したい場合・・・ コメントグループを新規作成し(コメントグループNo.=3)に、「M0000~M1999」 のデバイスコメント2000件を登録します。

③デバイスNo.切り換えスイッチ(ページ先頭デバイス指定)を設定

⇒設置したい内容・数のスイッチを作成し、スイッチに表示させる文字に、追加デバイスに対応した値を設定します。

※「M0000~M1999」、500点刻みのスイッチを設置したい場合・・・ 設定値が、「0,500,1000,1500,1990(最終ページ先頭No.)」の合計5個のス イッチを設置します。

④デバイスNo.切り換えスイッチ(個別スクロール)を設定 ⇒1ページに表示させるデバイス点数により、固定値を設定します。

※「M0000~M1999」、1ページ10デバイスの画面を追加したい場合・・・ (基本タブ)の「設定値-固定値」の値を、「前ページ」スイッチ⇒"-10"、「次ペー ジ」スイッチ⇒"+10"に設定します。

⑤デバイス名、デバイスNo.を設定 ⇒デバイス名:表示コメントの「コメントNo.」に、①で追加したコメントNo.を設定します。

※「M0000~M1999」、1ページ10デバイスの画面を追加したい場合・・・ (表示コメントタブ)の「コメントNo.」に、①で追加した"3"を設定したコメント表示を 10個設置します。

SDM-0004

44

GOT**IDDD** 

R<sup>eo</sup>

#### ⑥デバイスコメントの設定

GOTIOCO

⇒コメント表示の(表示コメントタブ)の「コメントグループ」に、②で作成したコメントグループNo. を設定します。

※「M0000~M1999」、1ページ10デバイスの画面を追加したい場合・・・ (表示コメントタブ)の「コメントグループ-固定値」に、②で作成した「コメントグルー プNo.=3」を設定したコメント表示を10個設置します。

#### ⑦a.ビットランプの設定

⇒(基本タブ)の「デバイス値」に、追加デバイスを設定します。

※「M0000~M1999」、1ページ10デバイスの画面を追加したい場合・・・ (基本タブ)の「デバイス値」が、「M0000、M0001、M0002、・・・、M0009」である 合計10個のビットランプを設置します。

#### ⑧a.変更確認ウィンドウの作成

⇒コメント表示(デバイス名表示用):コメントNo.に①で追加したコメントNo.を設定します。
⇒コメント表示(確認メッセージ用):デバイス値に、先頭の追加デバイスを設定します。
⇒マルチアクションスイッチ:(ウィンドウ切り換え)作成したウィンドウNo.を設定します。
(ビットALT)先頭の追加デバイスを設定します。

 ※「M0000~M1999」の画面を追加したい場合・・・
 ・コメント表示(デバイス名表示用):①で追加した「コメントNo,=3」
 ・コメント表示(確認メッセージ用):「デバイス値=M0000」
 ・マルチアクションスイッチ:(ウィンドウ切り換え)作成したウィンドウNo. (ビットALT)「デバイス値=M0000」
 以上を設定します。

#### ⑨a.マルチアクションスイッチの設定

⇒⑧a.で作成したウィンドウNo.を設定します。

※「M0000~M1999」の画面を追加したい場合… ウィンドウ切り換えの「切り換え先(固定値)」に作成したウィンドウNo.を設定しま す。

#### ⑦b.数値入力の設定

⇒デバイス値を追加デバイスに設定した数値入力を、1ページ表示数分作成します。

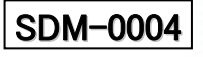